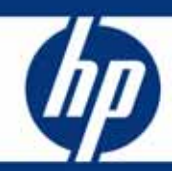

# HP Systems Insight Manager with HP Command View EVA

White paper

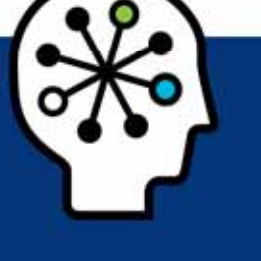

#### Table of contents

| Executive summary                                                      | 2  |
|------------------------------------------------------------------------|----|
| Terminology used                                                       | 3  |
| HP Command View EVA overview                                           | 4  |
| HP Systems Insight Manager overview                                    | 4  |
| Installing Systems Insight Manager and Command View EVA                | 5  |
| Command View EVA deployment options                                    | 5  |
| Discovering EVAs in Systems Insight Manager                            | 5  |
| Centralizing Event Notifications                                       | 7  |
| Launching HP CVEVA from Systems Insight Manager                        | 19 |
| Configure Trust Relationship in HP CVEVA for HP SIM                    | 20 |
| Viewing EVA LUNs and Capacity Information from Systems Insight Manager | 21 |
| Configure HP SIM and HP CVEVA on Single Server                         | 23 |
| Configure HP SIM and HP CVEVA on Different Servers                     | 33 |
| Summary                                                                | 34 |

# **Executive summary**

Businesses today face similar infrastructure challenges—too much under-utilized server and storage capacity, time and money spent on managing the infrastructure, and a relentless demand to meet changing business needs. And with each passing year, the costs associated with the management of the server and storage infrastructure take a larger chunk out of the data center budget.

This white paper describes the integration of HP Systems Insight Manager with HP Command View EVA. The following are key benefits of a unified server and storage management infrastructure:

- Provide a central point of integration to simplify and consolidate management of the entire server and storage infrastructure. Reduces deployment time and costs, and facilitates collaboration between traditional islands of server/storage management.
- Centralize event notifications in HP Systems Insight Manager for servers and storage. This is especially beneficial when there are multiple CV EVA servers in the environment. Simplify and improve response times when managing server-storage infrastructure alerts.
- Improve the detail of the EVA events through Insight Remote Support, ideal for both small and large environments needing to integrate remote support capabilities with a centralized management platform. Provide faster notification and subsequent resolution of server and storage events in your network.
- Provide high level summary of storage utilization for EVA.

The reader should be familiar with HP Systems Insight Manger and HP Command View EVA. Additionally, the reader should be familiar with HP service tools like Insight Remote Support and WEBES.

# Terminology used

| The following | definitions | are used | in | this | document: |
|---------------|-------------|----------|----|------|-----------|
|---------------|-------------|----------|----|------|-----------|

| Term  | Description                                       |
|-------|---------------------------------------------------|
| ABM   | Array Based Management                            |
| CMS   | Central Management Station                        |
| CVEVA | Command View EVA                                  |
| DESTA | Distributed Enterprise Service Tools Architecture |
| ELMC  | Event Log Monitoring Collector                    |
| EVA   | Enterprise Virtual Arrays                         |
| GUI   | Graphical User Interface                          |
| LUN   | Logical Unit Number                               |
| MIB   | Management Information Base                       |
| RSA   | Remote Support Advanced                           |
| RSS   | Remote Support Standard                           |
| SBM   | Server Based Management                           |
| SIM   | Systems Insight Manager                           |
| SMI-S | Storage Management Initiative Specification       |
| SMS   | Storage Management Server                         |
| SNIA  | Storage Networking Industry Association           |
| SSO   | Single Sign-On                                    |
| SSSU  | Storage System Scripting Utility                  |
| UI    | User Interface                                    |
| UUID  | Unique Unit Identifier                            |
| WBEM  | Web-based Enterprise Management                   |
| WWN   | World Wide Name                                   |
| WCC   | WEBES Common Components                           |

# HP Command View EVA overview

The HP Command View EVA software suite is used configure, manage, and monitor the EVA, a family of advanced, enterprise storage arrays from HP. The software suite includes:

- HP Command View EVA: Use the graphical user interface for initial configuration, storage provisioning, and ongoing storage system management and monitoring.
- HP StorageWorks Storage System Scripting Utility (SSSU): Use the command line interface to script and run repetitive and complex configuration tasks. Go to <a href="http://www.hp.com/go/cveva">www.hp.com/go/cveva</a> and then select "Support for your product". In "manuals" look for the document named "HP StorageWorks Storage System Scripting Utility reference".
- HP StorageWorks Command View EVAPerf: Use this tool to monitor array performance
- Storage Management Initiative Specification for Enterprise Virtual Array (SMI-S EVA): Install SMI-S EVA on a management server to provide a common management interface in a server-based management environment. It is a standard management interface developed by Storage Networking Industry Association (SNIA) to ease the management burden in multi-vendor SAN environments.

HP Command View EVA enables you to:

- Manage storage security and passwords
- License storage systems
- Provision storage to hosts
- Replicate storage using HP Business Copy EVA and HP Continuous Access EVA
- Maintain and manage storage systems
- Monitor storage system events

# HP Systems Insight Manager overview

HP System Insight Manager (HP SIM) is the foundation for the HP unified server-storage management strategy. HP SIM is a hardware-level management product that supports multiple operating systems on HP ProLiant, Integrity and HP 9000 servers, HP StorageWorks MSA, EVA, XP arrays, and third-party arrays. Through a single management view of Microsoft<sup>®</sup> Windows<sup>®</sup>, HP-UX 11iv1, HP-UX 11iv2, HP-UX 11iv3, and Red Hat and SuSE Linux, HP SIM provides the basic management features for the following:

- System discovery and identification
- Single-event view
- Inventory data collection
- Reporting

HP SIM uses:

- WBEM to deliver the essential capabilities required to manage all HP server platforms
- SMI-S to discover and manage the storage systems it supports

# Installing Systems Insight Manager and Command View EVA

Please refer to the manuals at the following links for more information regarding the installation and setup of HP Systems Insight Manager and HP Command View EVA:

HP SIM: http://h18013.www1.hp.com/products/servers/management/hpsim/index.html

HP CVEVA: http://h18006.www1.hp.com/products/storage/software/cmdvieweva/index.html

# Command View EVA deployment options

Command View EVA can be installed on a server called server-based management (SBM). On certain models, it can also be installed on the EVA's management module, called array-based management (ABM). The way that Command View EVA is deployed affects the way it interacts with Systems Insight Manager.

Option 1: Command View EVA (SBM) and Systems Insight Manager on separate servers

Option 2: Command View EVA (SBM) and Systems Insight Manager on the same server

Option 3: Command View EVA (SBM) and Command View EVA (ABM) and Systems Insight Manager

Option 4: Command View EVA (ABM) and Systems Insight Manager

Note that for options 3 and 4, the IP address of CV EVA on the ABM module must be added to the SMI-S proxy list. This procedure is detailed in the <u>Configure HP SIM and HP CVEVA on a Single</u> <u>Server</u> section.

# Discovering EVAs in Systems Insight Manager

Following are the steps to be followed for HP SIM to discover each CV instance and the EVAs

1. Launch HP SIM and click on Options  $\rightarrow$  Discovery. Refer Figure 1.1 below.

Figure 1.1: Add a new discovery task—Step 1

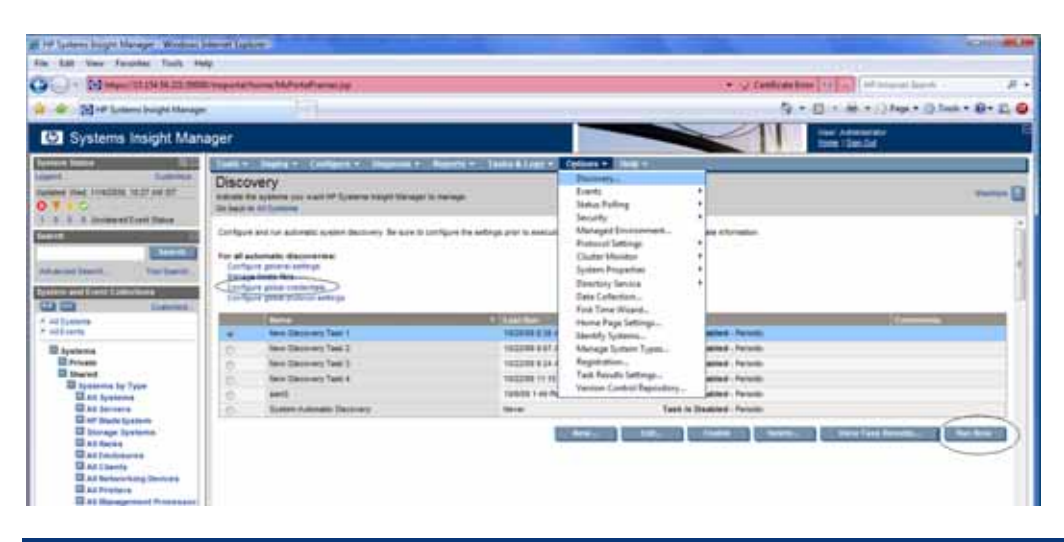

 Click on the "New" button to create a new discovery task. Choose either of the two options "Discover a group of systems" or "Discover a single system" accordingly. To discover a group of systems, follow the "Help with Syntax" link on the HP SIM GUI. By default, the Schedule option is selected. Unselect it if not needed as it is possible to re-schedule it later. Refer Figure 1.2 below.

Figure 1.2: Add a new discovery task—Step 2

| e All You Service Test Par                                                                                |                                                                                                    |                                                                                                    |
|----------------------------------------------------------------------------------------------------|----------------------------------------------------------------------------------------------------|----------------------------------------------------------------------------------------------------|
| · · · · · · · · · · · · · · · · · · ·                                                                     | Impand Nane 18 Fand ann ja                                                                         | (+ U Catholic Inter [4] (************************************                                                                                                    |
| ·                                                                                                    | 123                                                                                                | (\$ + (\$ + (3 hyr + (3 hyr + 2 hyr                                                                                                    |
| Systems Insight Man                                                                                       | ger                                                                                                | The Advantage                                                                                                    |
| states Manager and South                                                                                  | Jack C., Daging H., Landiguit H., Hageroot C., Hugerin H., Santo & Lago H., Jack                   | and the state of the state of t |
| AREA THE THE COLUMN TO BE AN OF                                                                           | Discovery<br>without the business and with furnishing height the super to rear sign                |                                                                                                    |
| F & A lowered have been                                                                                   | New Discovery                                                                                      | ,                                                                                                    |
| and here. The family                                                                                      | Banner a prae of assess     Concern a anije system                                                 |                                                                                                    |
| Tarrent Carlos                                                                                            | Report here?                                                                                       |                                                                                                    |
| Al Dueleia<br>Al Tuella                                                                                   | Barran - New Descripty Tabl 8                                                                      |                                                                                                    |
| E Ipsteine<br>E Printe<br>E Stared<br>E Stared<br>E Stared                                                | Diversion<br>C Automatical associal discussion scoresy<br>1 Automatical and a<br>Automatical and a |                                                                                                    |
| Dat Systems<br>Dat Seriers<br>Det Seine Systems<br>Dat Space Systems<br>Das System                        | fing inclusion ranges, sprawn floats) names, and in four fine freq with splan.                     |                                                                                                    |
| B Al Contents<br>B Al Clarity<br>B Al References<br>B Al Printeres<br>B Al Contents                       | e                                                                                                  |                                                                                                    |
| E Ad Verlage Connect Duringeng<br>Dispersence by Disease<br>Dispersence by Disease<br>Dispersence by Type |                                                                                                    |                                                                                                    |
| El Channer & by Hartes<br>El Suytern Farentinina<br>El Formatio<br>El Formatio                            |                                                                                                    | Transmit Contraction in the last                                                                                                    |

3. Click on the "Credentials" button seen in Figure 1.2 and then enter the sign-in credentials for HP CVEVA. Refer Figure 1.3 below.

#### Note:

Additionally it is possible to configure global credentials using the "Configure Global Credentials" link seen in Figure 1.1.

Figure 1.3: Add new discovery task—Step 3

| # 14 June 1991 House, Burnel        | entitée -                                                       |                                             |
|-------------------------------------|-----------------------------------------------------------------|---------------------------------------------|
| the date that Paradae Tools In      |                                                                 |                                             |
| OC. How with a line                 | manual form Multiple Parence                                    | · · · · · · · · · · · · · · · · · · ·       |
| ale all - 2014 Speece Server Server |                                                                 | 5 + 13 + 44 + 13 feet + 13 feet + 18 + 21 🕹 |
| 🖾 Systems Insight Man               | ger                                                             | And Designed To a local data                |
| former take                         | Andre Dente Sedane - Sector - Sector - Setting - Setting -      |                                             |
| towned had become blittled at       | Discovery                                                       | 0                                           |
| 1.2 d. 2 mount (see ) lines         |                                                                 | Street St Street St (1999) Street St        |
| S                                   | New Contraction                                                 | ( they as and prime to make )               |
| Second and in case of the second    | Sign-in Credentals. New Discovery Task 8                        |                                             |
| CL CL Lawrence -                    | Spirit residuation, in our for SEEs that the art of designments |                                             |
| 7 45 88                             | The Base conductors                                             |                                             |
| III tysteme<br>III maan             | Internet Antonio                                                |                                             |
| B Janmerter fin Tarre               |                                                                 |                                             |
| E at breas                          | The first second by more by any the second second second second |                                             |
| B Horney Typelines                  |                                                                 | 14                                          |
| B at future as                      |                                                                 |                                             |
| I at talenting beauty               |                                                                 |                                             |
| II II Temporer Province             |                                                                 |                                             |

- The newly created discovery task appears in the "Options → Discovery" page. Select the new discovery task and click on "Run Now" button to start the discovery and initial data collection. Refer Figure 1.1.
- 5. Once the Discovery and Initial Data Collection completes, Click on "All Systems" link in the Navigation Pane to see all the discovered systems. Select a particular system and browse through it for detailed information. Refer Figure 1.4 below.

#### Figure 1.4: View all the Discovered Systems

| the rain freeday fails the                                                                                                    |                                       |                 |           |      |                          |                              |                                                                                                    |                                                                                                    |                       |
|----------------------------------------------------------------------------------------------------|---------------------------------------|-----------------|-----------|------|--------------------------|------------------------------|----------------------------------------------------------------------------------------------------|----------------------------------------------------------------------------------------------------|-----------------------|
| - Dimperi TA 154 56 201 50000                                                                                                    | mante                                 | thema Maile     | dall'orna | 1.74 |                          |                              |                                                                                                    | · Q Centrutation 1a                                                                                                    | All impirit Search    |
| 🖉 🔄 FØ Sjotare buigte Marager                                                                                                    |                                       |                 |           |      |                          |                              |                                                                                                    | 0.0.                                                                                                    | #                     |
| Systems Insight Mana                                                                                                    | iger                                  |                 |           |      |                          |                              |                                                                                                    | 11                                                                                                    | Advention .           |
| n Theles III (2)                                                                                                    | I I I I I I I I I I I I I I I I I I I | · Depter ·      | Cint      |      | - Degenera - Reports     | - Tates & Logs - Deline      | · Maig ·                                                                                                    |                                                                                                    |                       |
| L. GARAGE                                                                                                    | AI S                                  | vstems          |           |      |                          |                              |                                                                                                    |                                                                                                    |                       |
| THE THE TRADUE IS IS AN IST                                                                                                    | 10.00                                 | 100000          |           |      |                          |                              |                                                                                                    |                                                                                                    |                       |
|                                                                                                    | diam're a                             | enini (CCC)     |           |      | and Laureth              |                              |                                                                                                    |                                                                                                    |                       |
| 8 8 Uniteral Even Dates                                                                                                    |                                       | -               |           |      |                          |                              |                                                                                                    |                                                                                                    | turn                  |
|                                                                                                    |                                       |                 |           |      |                          |                              |                                                                                                    |                                                                                                    |                       |
| Description                                                                                                    | [1] Set                               | ert "All System | e' Baelf  |      |                          |                              |                                                                                                    |                                                                                                    |                       |
| rest Second Test Dame.                                                                                                    | Low                                   | 012004          | ¥-2184    |      | tates Ottems Claims      | eles Q 12 Diversion Total 20 | Contractory of the local division of the local division of the loc | and the second second second                                                                                                    |                       |
|                                                                                                    | 1.1                                   | and the second  | 36        | 100  | and the set of the set   | A DESCRIPTION OF             | A AND A REAL PROPERTY OF                                                                                                    | Product Ranks                                                                                                    |                       |
| States of Concession of Concession of Concession, Name                                                                                                    | 10                                    | 0               |           | 0    | -19.154 805.202          | URDERS                       | 18.154.80.202                                                                                                    |                                                                                                    |                       |
| Committee .                                                                                                    | -73                                   | <b>T T</b>      | 0         | -    | Malekey Street           | Detver.                      | 18-114-36-221                                                                                                    | Price#31288x08                                                                                                    | Barran RE Western Sar |
| L'ARRA                                                                                                    | 11                                    | 0               |           | 0    | EVI-H02.2018.2158        | Storage Device               |                                                                                                    | EVA                                                                                                    |                       |
| and more than the second second | 11                                    | 0               |           | (D)  | FORMER DOD, STOR         | through Device               |                                                                                                    | EVA                                                                                                    |                       |
| Systems                                                                                                    | 1.21                                  | di la           |           | - 6  | Examples brief with      | Statute Incide               |                                                                                                    | Eva                                                                                                    |                       |
| Private                                                                                                    | 100                                   |                 |           |      | Property in the local    | and the second second        |                                                                                                    | #110                                                                                                    |                       |
| In shared                                                                                                    | 1.5                                   |                 |           | - 22 | The second second second | and the second               |                                                                                                    | and the second second se                                                                                                    |                       |
| D at training                                                                                                    | 0                                     | 0               |           | _9   | 111000 2120 2120         | Storage Device               |                                                                                                    | Etre                                                                                                    |                       |
| III as terrers                                                                                                    | 10                                    | 0               |           |      | FY91000_3C20_3200        | Storage Deves                |                                                                                                    | EVA                                                                                                    |                       |
| C nº Blade System                                                                                                    | 10                                    | 0               |           | - 0  | \$140000_000_0010        | Storage Device               |                                                                                                    | EVA                                                                                                    |                       |
| El Storage Systema                                                                                                    | 10                                    | æ               |           | CD.  | EXAMOR_ICID_TON          | Storage Device               |                                                                                                    | Eva                                                                                                    |                       |
| II at fucks                                                                                                    | 100                                   | 0               |           | 100  | Eviation 2020, 8829      | Through Device               |                                                                                                    | EVA                                                                                                    |                       |
| Al Inclosures                                                                                                    | 100                                   |                 |           | - 20 | PARTICIPAL DATES INTO A  | States Taxana                |                                                                                                    | From .                                                                                                    |                       |
| LB AJ Cherte                                                                                                    | 1.00                                  |                 |           |      | Stational second second  |                              |                                                                                                    | 100                                                                                                    |                       |
| ES as Produce                                                                                                    | 1.5                                   |                 |           | - 14 | Linese Services          | Concept carried              |                                                                                                    | EV.                                                                                                    |                       |
| ES all Management Processor                                                                                                    | 10                                    | - 00            |           | =90  | Free Col Col Col         | Shorpe Geven                 |                                                                                                    | EVA                                                                                                    |                       |
| TAR Virtual Connect Domains                                                                                                    | 13-                                   | 0               |           | 0    | AANTON TOTAL PARE .      | Storage Serves               |                                                                                                    | EVA                                                                                                    |                       |
| E Systems by Statut                                                                                                    | 121                                   | 0               |           | 0    | TYNES, 202, NO.          | Storage Device               |                                                                                                    | EVA                                                                                                    |                       |
| El Systema by Operating System                                                                                                    | 11                                    | 0               |           | 0    | FURNISHING, DOIL, MINH   | Storage Device               |                                                                                                    | EVA .                                                                                                    |                       |
| Chatters by Type                                                                                                    | 104                                   | 0               |           | - 6  | EVANIER 2020 FOR         | Storage Device               |                                                                                                    | EVA                                                                                                    |                       |
| the Charlers by Maller                                                                                                    | 11                                    |                 |           | (Th  | avanual 17               | Reported Property            | 10.114.56.217                                                                                                    | Internated Lights-Dell                                                                                                    | Interted              |
| funnis                                                                                                    | 24                                    |                 |           |      | In Service Statebay 1    |                              |                                                                                                    | and an other states of the                                                                                                    |                       |
| Private .                                                                                                    | 171                                   | 0               | 0         | 0    | College .                | Jarrer                       | 10.134.36.72                                                                                                    | Pricer 8(20)(10)                                                                                                    | Propert Station Serv. |
| I thank                                                                                                    |                                       |                 |           |      |                          |                              |                                                                                                    | a transmission of the last                                                                                                    |                       |
| Counts by Severity                                                                                                    |                                       |                 |           |      |                          |                              |                                                                                                    | A PROPERTY AND A PROPERTY AND A PROPERTY |                       |
| Sign In Events                                                                                                    |                                       |                 |           |      |                          |                              |                                                                                                    |                                                                                                    |                       |

#### Note:

Place the mouse pointer over a specific state like "?", "i", "!" to get more information about the problem state.

### Centralizing Event Notifications

There are two ways in which HP SIM can receive events. Both the options are detailed below.

- 6. SNMP
- 7. WBEM

### SNMP

- 1. From HP CVEVA, configure the following under "System Options:"
  - a. SNMP event notification: Select all/specified events to be notified, and save the changes.
  - b. SNMP host notification: Add the IP address of HP SIM server and save the changes.

- 2. Ensure SNMP services are running on both HP SIM and HP CVEVA servers. The Windows Service Manager can be used to check for SNMP services that include "SNMP Service" and "SNMP Trap Service." If these two components are not found in Windows Service Manager, go to Windows "Add or Remove Programs" and click on "Add/Remove Windows Components." In the Windows Component Wizard that appears, select "Management and Monitoring Tools" and install it. If HP SIM and HP CVEVA reside on a single server, check for SNMP services only on that server.
- From CV, go to System Options → Configure SNMP/event log notification → Configure events for SNMP/event log notification. Click on "Get MIB" button to download and save the MIB files for the required EVA Types. The MIB file is saved with extension (.mib.idi). Remove the (.idi) extension and save it with only (.mib) extension. Refer Figure 2.1 below.

Figure 2.1: Locating the MIB File from HP CVEVA

| Ø StorageWorks Command Vi                                                                                                    | ew EVA                                                                                                    |                                                                             |
|----------------------------------------------------------------------------------------------------|----------------------------------------------------------------------------------------------------|-----------------------------------------------------------------------------|
| Storage Systems                                                                                                    | Configure Event Notification OK Get configuration file (Get MIB)                                                                                                    | ?                                                                           |
| <ul> <li>EVA6400_2C2D_B0C0</li> <li>EVA8000_2C2D_0720</li> <li>Virtual Disks</li> <li>Hosts</li> <li>Disk Groups</li> <li>Data Replication</li> </ul> | You can configure the way your management server notifies you when<br>each event individually or you can use a configuration file to set them<br>Configure events individually:<br>Select the event level or levels you wish to view and click the Configu<br>event's notification option individually. | n events occur. You can set<br>all automatically.<br>Ire button to set each |
| <ul> <li>□ Hardware</li> <li>□ � EVA4400_2C1D_4F50</li> </ul>                                                                                         | All events Critical events Warning events Normal events                                                                                                    | Configure                                                                   |
|                                                                                                    | Configure events using a configuration file:<br>Browse to a properly formatted configuration file or enter a complete fi<br>Configure button to configure your event options.<br>Browse                                                                                                    | le path and click the                                                       |

- 4. Copy the MIB saved to the following location on the HP SIM server: C:\Program Files\HP\Systems Insight Manager\mibs\.
- 5. Open a cmd window on HP SIM server and go the following path: C:\Program Files\HP\Systems Insight Manager\mibs.
- 6. Execute the following command "mcompile <MIB file>"; for example, "mcompile eva6400.mib." This operation will generate a .cfg file, here in our case eva6400.cfg.
- 7. The following output will appear on cmd window as shown in the following Figure 2.2.

Figure 2.2: Compiling the MIBs in HP SIM

| 🚾 Administrator: C:\Windows\system32\cmd.exe                                                                                                    | _ 🗆 🗙 |
|----------------------------------------------------------------------------------------------------|-------|
| C:\Program Files (x86)\HP\Systems Insight Manager\mibs>mcompile eva6400.mib                                                                                                    |       |
| HP Systems Insight Manager Mib Compiler, Version 5.0.2.1<br>Copyright (c) 2003–2006 Hewlett Packard Corporation                                                                                          |       |
| Compiling eva6400.mib                                                                                                    |       |
| Processing import file: RFC1155-SMI.mib<br>Processing import file: RFC-1212.mib<br>Processing import file: rfc1213.mib<br>Processing import file: RFC-1215.mib<br>Mib Compilation completed successfully |       |
| C:\Program Files (x86)\HP\Systems Insight Manager\mibs>_                                                                                                    |       |

8. Restart the "HP Systems Insight Manager" service.

#### Screenshot of events from HP SIM

• Click on "All Events" link from the navigation pane to see all the events. Refer Figure 2.3 below.

Figure 2.3: Snapshot of events from HP SIM

| C 10 Systems Insult& Managers, Windows                                                                                                    | Internet Englisher                                                                                                    |             |                                                                                                    |                                                                                                    |                                               |
|----------------------------------------------------------------------------------------------------|----------------------------------------------------------------------------------------------------|-------------|----------------------------------------------------------------------------------------------------|----------------------------------------------------------------------------------------------------|-----------------------------------------------|
| March March Street State                                                                                                    |                                                                                                    |             |                                                                                                    |                                                                                                    |                                               |
| O Meaning and an and                                                                                                    | Conditional Manager                                                                                                    | Present 110 |                                                                                                    |                                                                                                    | · Q California inter (12, a) of allowed local |
| a a The states buyer through                                                                                                    | . Uh                                                                                                    |             |                                                                                                    |                                                                                                    | Q + D + # + D fee + D fee + 1                 |
| G Systems Insight Man                                                                                                    | ager                                                                                                    |             |                                                                                                    |                                                                                                    | A Designed and the second                     |
| System Dates                                                                                                    | THE R. PARTY A.                                                                                                    |             | - Bageres + Bageres + Tames & Lege + - Spense + - Song + -                                                                                                    |                                                                                                    |                                               |
| repris                                                                                                    | All Events                                                                                                    |             |                                                                                                    |                                                                                                    | 11                                            |
| Street for the second to be the                                                                                                    | Manager and Designation of the local division of the local divisio | 1000        | Set and                                                                                                    |                                                                                                    |                                               |
| 28 3 7 8 inches/line lines                                                                                                    | and the second second s |             |                                                                                                    |                                                                                                    |                                               |
| Second Second Se | Contract of the second second                                                                                                    | Land Los    | Tour search a dealers and des se personnes the                                                                                                    |                                                                                                    |                                               |
| Barrents                                                                                                    | Contract of Contract of Contract                                                                                                    | Contract of | Free Sectors and Sectors and Sectors and Sectors                                                                                                    | Autors here                                                                                                    | Constitute & Statistical Tal Streems          |
| in such have                                                                                                    | C. Mildered                                                                                                    | - (P        | Served allows                                                                                                    | Particular State                                                                                                    | Units 13 Pe                                   |
|                                                                                                    | E Minered                                                                                                    | (D)         | the supervision of the second second s | and a second second s                                                                                                    | 10M08.235 PM                                  |
| Property and Description of the other                                                                                                    | E bertent                                                                                                    | - @         | Renau Lation                                                                                                    | ever-cold                                                                                                    | 104/08 2 33 PM                                |
| Table Call Comments                                                                                                    | E Advised                                                                                                    | 0           | Straptor bes                                                                                                    | e-medit                                                                                                    | 108/08 2 21 PM                                |
| 1 altimete                                                                                                    | TT Retrieved                                                                                                    | 4           | Strapping to from                                                                                                    | available of the second                                                                                                    | HORES 2.10 PM                                 |
|                                                                                                    | E foldered                                                                                                    | 0           | Tangetations                                                                                                    | execution                                                                                                    | Yeard 2.21 Par                                |
| El Printe                                                                                                    | C . No deed .                                                                                                    |             | teratietient                                                                                                    | evenit2                                                                                                    | 1000002311700                                 |
| III therei                                                                                                    | E. Adultant                                                                                                    | a           | Designing front                                                                                                    | PUBLICIT                                                                                                    | 1000002311NE                                  |
| III Sustaining the Table                                                                                                    | ET Received                                                                                                    | d) .        | The second second                                                                                                    | 1 Page 1                                                                                                    | tother y to two                               |
| III and Spanners                                                                                                    | TT - for mand                                                                                                    | 0           | bergelation.                                                                                                    | 0.000.000                                                                                                    | TABLES 2 11 No.                               |
| Buindley, Strip, 4816                                                                                                    | C Reisband                                                                                                    |             | Torope of Frank                                                                                                    | A BARROOM                                                                                                    | 100000.2.20 MI                                |
| Printer with sett                                                                                                    | T1 - No cheese                                                                                                    | (1)         | Burgetathan                                                                                                    | 8-89-022                                                                                                    | 20000837170                                   |
| PAARME_2020.,9725                                                                                                    | E. Mainteent                                                                                                    | a.          | benantarform                                                                                                    | available to be a set of the set of the set  | A100100.0.01 PM                               |
|                                                                                                    | ET for second                                                                                                    | 0           | Through (10 from                                                                                                    | P-07-022                                                                                                    | 144600 (2.21 PB)                              |
| That before the                                                                                                    | C. Noticeved                                                                                                    | a.          | TOTAL Informations who Woldshill, 2020, 2020. A sciences has been beening                                                                                                    | \$10000 JULE 1707                                                                                                    | Holders 2 31 Per                              |
| Ci af Stada System                                                                                                    | ff faithend                                                                                                    |             | False degrees rested Stridter, mill, 950. The Fals Disord and has been a                                                                                                    | Evenand state and                                                                                                    | 100010.0.22 No                                |
| EL AL Nacion                                                                                                    | CT C No chant                                                                                                    |             | False degrade leaded (United, 202), 5732. The Net Starter and has lead                                                                                                    | Public Dist. org.                                                                                                    | 10800 0.22 Mil                                |
| CAR Continuents                                                                                                    | The second                                                                                                    |             | Treadultion                                                                                                    | B-89-222                                                                                                    | 10848222148 .                                 |
| CE AD Charmes                                                                                                    | TT Revenue                                                                                                    |             | Invasid fort                                                                                                    | and a local division of the local division of the local division o | 134449 331 PM                                 |
| If as from the                                                                                                    | The desired                                                                                                    | 0           | Tereport free                                                                                                    | Profile 222                                                                                                    | 104/08 3 31 PM                                |
|                                                                                                    |                                                                                                    |             |                                                                                                    |                                                                                                    |                                               |

#### Sample SNMP Events

• The keyword (SNMP) will be prefixed before every SNMP event as seen in Figure 2.4 below.

#### Figure 2.4: SNMP Events

| and the second second se                                                                                                    |                                                                                                    |                                                                                                    |
|----------------------------------------------------------------------------------------------------|----------------------------------------------------------------------------------------------------|----------------------------------------------------------------------------------------------------|
| Frent lownification and Defails                                                                                                    |                                                                                                    |                                                                                                    |
| Event Terretto                                                                                                    | O Critos                                                                                                    |                                                                                                    |
| Carend Sides                                                                                                    | hel shared.                                                                                                    |                                                                                                    |
| Fred Lourse                                                                                                    | enerol21                                                                                                    |                                                                                                    |
| Assumed Spraw                                                                                                    | ++++-221                                                                                                    |                                                                                                    |
| Assessment System Dates                                                                                                    | O huma                                                                                                    |                                                                                                    |
| Event Trees                                                                                                    | Tex. 108/2018, 221/W 87                                                                                                    |                                                                                                    |
| Print Print | Severity indeterment - nere intervalue conducts between a severity. The stars<br>tands from the transformed to the TALED state. The attracts type fast contains the<br>type that the MD/112 controller's exercise startity of the effected filters Channel co | of the Face Conversion part laterative in the alterative scale. At first and located on the varie parent of the HDCVTD conversion identified on the<br>varies 4. The value of find contents the new status 2 (FALES). The value UC Sect contents the varie status 1 (HDRMAL)<br>is contented for the autoincides: v Mod. |
| Astgreet                                                                                                    |                                                                                                    |                                                                                                    |
| Common State                                                                                                    |                                                                                                    |                                                                                                    |
| 5                                                                                                    |                                                                                                    |                                                                                                    |
| Trag Detaile                                                                                                    |                                                                                                    |                                                                                                    |
| Vision Description                                                                                                    |                                                                                                    |                                                                                                    |
| The DonageCel time: Date & Time                                                                                                    | af2ves                                                                                                    | EVAILURE_2020_0720 6-0x8200814 15:46                                                                                                    |
| The Event Code Software Compose                                                                                                    | eri R                                                                                                    |                                                                                                    |
| The ShrapeCall Event Same event is                                                                                                    | turke:                                                                                                    | .28                                                                                                    |
| The event code Cartective Actual 2                                                                                                    | lada.                                                                                                    | - 105                                                                                                    |
| The Event Code KP Type                                                                                                    |                                                                                                    |                                                                                                    |
|                                                                                                    |                                                                                                    |                                                                                                    |

### WBEM

#### WEBES and EVA 4400

The release of Command View V9.1 onwards for ABM includes ELMC (WCCProxy) running on the ABM. This allows WEBES a connection point to the array event data.

WEBES retrieves Managed Entity information from HP SIM when operating on the RSA CMS. A key point to remember is HP SIM communicates to the array via WBEM protocol using the SMI-S provider and WEBES communicates to the array using a network connection to ELMC (WCCProxy).

Follow these steps to setup HP SIM and WEBES to monitor the array.

#### Remote Support Advanced (RSA)

Setup the Command View Protocol credentials in the WEBES UI first. This enables the correct ELMC protocol to be selected when WEBES discovers the array and ABM.

The ABM firmware does not include SNMP or WBEM agents to support HP SIM communication for retrieval of hardware information. This requires the manual setting of certain fields. The HP SIM System and Entitlement information is tightly coupled to the WEBES Managed Entity information. WEBES detects the presence of HP SIM and populates the Managed Entity information from what is found in the HP SIM defined for newly added systems or changes made to existing systems. For more details on WEBES, IRSS (Insight Remote Support Standard), and IRSA (Insight Remote Support Advanced) refer to manuals available at:

http://h18023.www1.hp.com/support/svctools/webes/index.html

http://h18013.www1.hp.com/products/servers/management/insight-remote-support/index.html

http://h18013.www1.hp.com/products/servers/management/insight-remotesupport/supportpack/index.html The synchronization of this information has been found to cause the entity discovered by WEBES to be left in an incomplete and unrecoverable state if any of the required fields are missing. This may require deleting the Managed Entity from WEBES UI and re-discovering it once all the required information is entered in HP SIM. Re-discovery is triggered by stopping and re-starting the DESTA\_Service.

#### Steps to setup EVA 4400 and ABM in HP SIM

- Discover the EVA 4400 array (managed by ABM) in HP SIM by performing a discovery to the server running SMI-S that has been setup to connect to the ABM using discoverer.bat (refer section <u>Configure HP SIM and HP CVEVA on Single Server</u> on how to use discoverer.bat to setup SMI-S to connect to ABM) or a SMS running SMI-S and managing the array.
- Edit the System Properties in HP SIM for the discovered EVA array including the Contract and Warranty information, Site Name and Primary Contact. These are required field before HP SIM can present this entitlement data to WEBES Managed Entity. The Customer-Entered Serial Number and Customer-Entered Product Number are not required for EVA 4400 array as WEBES retrieves this information from the array for the EVA Managed Entity.
- In HP SIM discover the ABM (by providing the IP address of ABM module) and set the System Name to be the fully qualified domain name for the ABM. This is required for WEBES Managed Entity to correctly detect and add the ABM as a connection for the EVA.
- Edit the System Properties in HP SIM for the discovered ABM. Note that this is a placeholder in the HP SIM System List but there are fields required for WEBES to create a Managed Entity and pass the Remote Support Eligibility (RSE) list check. Fill in the following fields:
  - System type = Storage Device
  - System subtype = Storage
  - Product Model = EVA ABM

In Figure 2.5 below, the text EVA is required for the RSE check. ABM is included is included in this example as a way to differentiate between the ABM and array in the HP SIM UI.

Figure 2.5: ABM Module System Properties—Section 1

| Edit System Propertie                 | S                          |   |
|---------------------------------------|----------------------------|---|
| l2-hpux-150.ind.hp.com                |                            |   |
| Go back to I2-hpux-150.ind.hp.com (EV | A ABM)                     |   |
|                                       |                            |   |
| Product Description                   |                            |   |
| System type:                          | Storage Device 👻           |   |
| System subtype 1:                     | Storage                    | • |
| System subtype 2:                     | <make selection=""></make> | • |
| System subtype 3:                     | <make selection=""></make> | • |
| System subtype 4:                     | <make selection=""></make> | • |
| System subtype 5:                     | <make selection=""></make> | - |
| System subtype 6:                     | <make selection=""></make> | • |
| System subtype 7:                     | <make selection=""></make> | • |
| System subtype 8:                     | <make selection=""></make> | • |
| Product model:                        | EVA ABM                    |   |
| Hardware description:                 | EVA4400 ABM                |   |
| Operating system description:         |                            |   |
| Operating system for tool filtering:  | Windows -                  |   |
| Operating system version:             |                            |   |
|                                       |                            |   |

#### Note:

In Figure 2.5 above, the Hardware description has also been populated for the ABM. This is not required but is a convenient location to add information presented in the HP SIM UI.

- Entitlement Information:
  - Customer-Entered Serial Number
  - Customer-Entered Product Number

This information can be obtained from

Command View UI  $\rightarrow$  array-name  $\rightarrow$  Hardware  $\rightarrow$  Controller Enclosure These fields are required for WEBES to set up the ABM Entity correctly.

- Site name
- Primary customer contact

Refer Figure 2.6 below for Entitlement Information, Site name, and Primary customer contact.

Figure 2.6: ABM Module System Properties—Section 2

| Edit System Propertie                  | s                     |            |
|----------------------------------------|-----------------------|------------|
| Go back to I2-hpux-150.ind.hp.com (EV) | A ABM)                |            |
| Contract and Warranty Info             | ormation              |            |
| Entitlement Information                |                       |            |
| Customer-Entered serial number:        | SGA81500AM            |            |
| Customer-Entered product number:       | AG637A                |            |
| System Country code:                   | [Choose a country]    | •          |
| Entitlement type:                      | <b>•</b>              |            |
| Entitlement ID:                        |                       |            |
| Obligation ID:                         |                       |            |
| Custom Delivery ID:                    |                       |            |
| System Site Information                |                       |            |
| Site name: *                           | FT06 SAN Lab 👻 Manage | Sites      |
| Customer Contact                       |                       |            |
| Primary customer contact: *            | ABC XYZ 👻 Manag       | e Contacts |
| Secondary customer contact:            | [None selected] -     |            |
| Primary service contact:               | [None selected] -     |            |

WEBES Managed Entity UI should now display the EVA 4400 array and the ABM Module.

#### **Remote Support Standard (RSS)**

WEBES cannot get the entitlement information from HP SIM since it is not installed on the RSS. The Managed Entity information is entered manually using the WEBES Managed Entity UI. Perform these steps to add the EVA 4400 array.

• Add the ABM Module to the WEBES Managed Entity UI using the fully qualified domain name. The ABM entity will show up in the Managed Entity UI as needing information which is denoted by the orange bar status. Refer Figure 2.7 below.

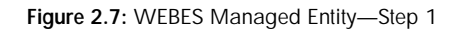

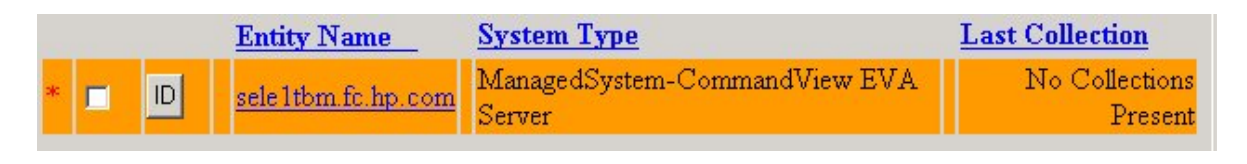

• When selecting the ABM Entity Name you will find blank fields needing information for Entitlement Serial Number and Entitlement Model Number. Refer Figure 2.8 below.

Figure 2.8: WEBES Managed Entity—Step 2

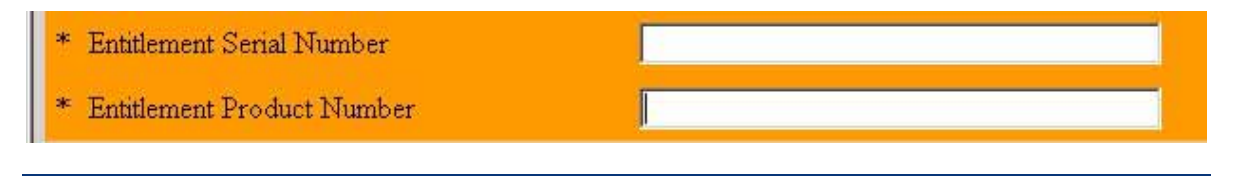

- Add the information required for the ABM entity by filling in the Entitlement Serial Number and Entitlement Model Number. These fields are required to have information added before WEBES can attempt to connect and discover the array.
- This information can be obtained from Command View UI → array-name → Hardware → Controller Enclosure. Note these fields are required for WEBES to set up the ABM entity correctly. Refer Figure 2.9.

Figure 2.9: Controller Enclosure Information

| Image: Second State State S |                                                                                                    |                                                                      |                                                                                                    |                                                                         |
|----------------------------------------------------------------------------------------------------|----------------------------------------------------------------------------------------------------|----------------------------------------------------------------------|----------------------------------------------------------------------------------------------------|-------------------------------------------------------------------------|
| e <u>E</u> dit <u>V</u> iew F <u>a</u> vorites <u>T</u> ools <u>H</u> elp                                                                                                    |                                                                                                    |                                                                      |                                                                                                    |                                                                         |
| 👍 🏠 🔹 🖾 🔸 🖶 🔹 📴 Bage 🔹 🎯 Too                                                                                                    | ols 🕶 🕢 🕶                                                                                                    |                                                                      |                                                                                                    |                                                                         |
| Ø StorageWorks Command                                                                                                    | I View EVA                                                                                                    |                                                                      |                                                                                                    |                                                                         |
| torage Systems                                                                                                    | Controllor E                                                                                                    | nelosuro Dronatio                                                    | _                                                                                                    |                                                                         |
| e FVA Storage Network                                                                                                    | Controller E                                                                                                    |                                                                      | 2                                                                                                    | 2                                                                       |
| 🔊 EVA8000 2C2D F340                                                                                                    | Save changes                                                                                                    | Locate                                                               |                                                                                                    | <u>,</u>                                                                |
| 🚭 EVA4400_2C1D_4F50                                                                                                    | General                                                                                                    | Power                                                                | Cooling                                                                                                    |                                                                         |
|                                                                                                    |                                                                                                    |                                                                      |                                                                                                    |                                                                         |
| 🖬 🛄 Virtual Disks                                                                                                    | Identification                                                                                                    |                                                                      | Condition/State                                                                                                    |                                                                         |
| I Uirtual Disks I uirtual Disks                                                                                                    | Identification                                                                                                    | Controller Enclosure                                                 | Condition/State                                                                                                    | Good                                                                    |
| <ul> <li>Virtual Disks</li> <li>Hosts</li> <li>Disk Groups</li> </ul>                                                                                                    | Identification<br>Name:<br>World Wide ID:                                                                                                    | Controller Enclosure                                                 | Condition/State                                                                                                    | Good                                                                    |
| Virtual Disks     Hosts     Disk Groups     Data Replication                                                                                                    | Identification<br>Name:<br>World Wide ID:<br>5001-4380-024C-E                                                                                     | Controller Enclosure                                                 | Condition/State<br>Operational state:                                                                                                    | Good<br>able Unit                                                       |
| <ul> <li>Virtual Disks</li> <li>Hosts</li> <li>Disk Groups</li> <li>Data Replication</li> <li>Hardware</li> </ul>                                                                                                    | Identification<br>Name:<br>World Wide ID:<br>5001-4380-024C-E                                                                                     | Controller Enclosure                                                 | Condition/State<br>Operational state:<br>Riser Module Replace<br>Spare part number:                                                                              | Good<br>able Unit<br>461491-001                                         |
| <ul> <li>Virtual Disks</li> <li>Hosts</li> <li>Disk Groups</li> <li>Data Replication</li> <li>Hardware</li> <li>ISCSI Devices</li> </ul>                                                                                                    | Identification<br>Name:<br>World Wide ID:<br>5001-4380-024C-E<br>Attributes                                                                       | Controller Enclosure                                                 | Condition/State<br>Operational state:<br>Riser Module Replace<br>Spare part number:<br>Assembly part number:                                                     | Good<br>able Unit<br>461491-001<br>AG637-60501                          |
| <ul> <li>Virtual Disks</li> <li>Hosts</li> <li>Disk Groups</li> <li>Data Replication</li> <li>Hardware</li> <li>iSCSI Devices</li> <li>Controller Enclosure</li> </ul>                                                                                                    | Identification<br>Name:<br>World Wide ID:<br>5001-4380-024C-E<br>Attributes<br>Model number:<br>Dradust number:                                   | Controller Enclosure                                                 | Condition/State<br>Operational state:<br>Riser Module Replace<br>Spare part number:<br>Assembly part number:<br>Assembly serial<br>number:                       | Good<br>able Unit<br>461491-001<br>AG637-60501<br>P6314E19SVX025        |
| <ul> <li>Virtual Disks</li> <li>Hosts</li> <li>Disk Groups</li> <li>Data Replication</li> <li>Hardware</li> <li>ISCSI Devices</li> <li>Controller Enclosure</li> <li>Controller 2</li> </ul>                                                                                                    | Identification<br>Name:<br>World Wide ID:<br>5001-4380-024C-E<br>Attributes<br>Model number:<br>Product number:<br>Product Serial number:         | Controller Enclosure                                                 | Condition/State<br>Operational state:<br>Riser Module Replace<br>Spare part number:<br>Assembly part number:<br>Assembly serial<br>number:<br>Hardware revision: | Good<br>able Unit<br>461491-001<br>AG637-60501<br>P6314E19SVX025<br>005 |
| <ul> <li>Virtual Disks</li> <li>Hosts</li> <li>Disk Groups</li> <li>Data Replication</li> <li>Hardware</li> <li>iSCSI Devices</li> <li>Controller Enclosure</li> <li>Controller 2</li> <li>Controller 1</li> </ul>                                                                                                    | Identification<br>Name:<br>World Wide ID:<br>5001-4380-024C-E<br>Attributes<br>Model number:<br>Product number:<br>Product Serial num             | Controller Enclosure<br>3D64<br>HSV300<br>AG637A<br>nber: SGA81500AM | Condition/State<br>Operational state:<br>Riser Module Replace<br>Spare part number:<br>Assembly part number:<br>Assembly serial<br>number:<br>Hardware revision: | Good<br>able Unit<br>461491-001<br>AG637-60501<br>P6314E19SVX025<br>005 |
| <ul> <li>Virtual Disks</li> <li>Hosts</li> <li>Disk Groups</li> <li>Data Replication</li> <li>Hardware</li> <li>ISCSI Devices</li> <li>Controller Enclosure</li> <li>Controller 2</li> <li>Controller 1</li> <li>Management Module</li> </ul>                                                                                                    | Identification<br>Name:<br>World Wide ID:<br>5001-4380-024C-E<br>Attributes<br>Model number:<br>Product number:<br>Product Serial num<br>Comments | Controller Enclosure<br>3D64<br>HSV300<br>AG637A<br>mber: SGA81500AM | Condition/State<br>Operational state:<br>Riser Module Replace<br>Spare part number:<br>Assembly part number:<br>Assembly serial<br>number:<br>Hardware revision: | Good<br>able Unit<br>461491-001<br>AG637-60501<br>P6314E19SVX025<br>005 |

 Once the required information is added and saved, WEBES will connect to the ABM Module and discover the EVA 4400

Note that the Managed Entity information for the EVA 4400 array like Serial Number and Model Number have been filled in by the WEBES discovery of the array as well as the WWN, UUID, and path to the array. Refer Figure 2.10.

Figure 2.10: WEBES Managed Entity Properties for EVA 4400 array

|                                 | Managed Entity Properties                |  |  |  |  |  |  |
|---------------------------------|------------------------------------------|--|--|--|--|--|--|
| <u>Setting</u>                  | Value                                    |  |  |  |  |  |  |
| User-Definable<br>Entity Name   | EVA_LE1                                  |  |  |  |  |  |  |
| Entity Name on<br>the Network   | EVA_LE1                                  |  |  |  |  |  |  |
| System Type                     | EVA                                      |  |  |  |  |  |  |
| System Subtype                  | EVA                                      |  |  |  |  |  |  |
| Operating System                |                                          |  |  |  |  |  |  |
| Storage cell<br>WorldWideName   | 5000-1FE1-1111-2000                      |  |  |  |  |  |  |
| Storage cell<br>UUID            | 10070008600508B40006A0870003D00000030000 |  |  |  |  |  |  |
| Storage cell<br>management host | sele1tbm.fc.hp.com                       |  |  |  |  |  |  |
| Warranty Check                  | Check                                    |  |  |  |  |  |  |
| Entitlement type                | Warranty                                 |  |  |  |  |  |  |
| Entitlement Serial<br>Number    | SGA7440001                               |  |  |  |  |  |  |
| Entitlement<br>Product Number   | AG637A [HSV300 - EVA4400]                |  |  |  |  |  |  |

#### Settings to be done in HP SIM to receive events via WBEM

1. From HP SIM, first subscribe to WBEM events by selecting all the EVA's and then click on Options → Events → Subscribe to WBEM Events as shown in the following Figure 2.11.

#### Note:

To Unsubscribe from WBEM events use Options  $\rightarrow$  Events  $\rightarrow$  Unsubscribe to WBEM Events

Figure 2.11: How to Subscribe to WBEM Events from HP SIM-Step 1

| 🦉 HP Systems Insight Manager - Windows In | ternet Explore | at 1                               |                 |        |                         |              |                                         |                                    |                |                |                       |
|-------------------------------------------|----------------|------------------------------------|-----------------|--------|-------------------------|--------------|-----------------------------------------|------------------------------------|----------------|----------------|-----------------------|
| File Edit View Favorites Tools Hel        | p              |                                    |                 |        |                         |              | _                                       |                                    |                |                |                       |
| • Maps://15.154.36.221.5000               | /mxportal/hor  | me/MxPorta                         | /Frames.jsp     |        |                         |              |                                         |                                    |                |                | * 20                  |
| 🙀 🕸 🔝 HP Systems Insight Manager          |                |                                    |                 |        |                         |              |                                         |                                    |                |                |                       |
| Ø Systems Insight Mana                    | ager           |                                    |                 |        |                         |              |                                         |                                    |                |                |                       |
| System Status 💠 🖂                         | Tools +        | Deploy -                           | Configure +     | Diagno | se + Reports +          | Tasks & Logs |                                         | Options + Help                     | -              |                |                       |
| Legend Customize                          | All Syst       | tems                               |                 |        |                         |              |                                         | Discovery                          |                |                | 1                     |
| Updated: Tue, 10/6/2009, 1:17 PM IST      | -              | Production Control Control and the |                 |        |                         |              |                                         | Events<br>Outra Dalling            | Automatic Even | t Handling     |                       |
| <b>₩ * * *</b>                            | System(s)      | System(s) Events Guick Launch      |                 |        |                         |              | _                                       | Status Polling                     | Delete Events  |                |                       |
| 0 0 0 Uncleared Event Status              | Vew as: ta     | New as: table -                    |                 |        |                         |              |                                         | Managed Eng. Event Filter Settings |                |                |                       |
| Search E                                  | E Calent I     | Salect "Al Systems" Realf          |                 |        |                         |              | Protocol Sett Check Event Configuration |                                    |                |                |                       |
| Search                                    |                | to aysome a                        |                 |        |                         | 0            |                                         | Cluster Monit                      | SNMP Trap Set  | tings          |                       |
| Advanced Search Tool Search               | Summary: 😡     | IS MP                              | 2 Major di 1 Ma | nor O  | S Normal Ellig Disables | C C Unknown  | Te                                      | System Prope                       | Status Change  | Event Settings | Product Name          |
| System and Event Collections              |                |                                    |                 |        |                         |              |                                         | Directory Sen                      | Subscribe to W | IEM Events     | Dest last Ri 200a Gr  |
| Customize_                                |                | <u> </u>                           | 0               | 0 0    | adecay1                 |              | 24                                      | Data Collectio                     | Unsubscribe to | WEEM EVENTS    | Proclant BC260C GS    |
| Al Systems                                |                | <u> </u>                           |                 | 0 0    | VA4400_2010_4F50        |              | -                                       | Home Page Setti                    | ings           |                | EVA                   |
| Al Events                                 | N N            | <u> </u>                           |                 | 0 0    | AV6400_5050_8000        |              | -                                       | Identify Systems                   |                |                | EVA                   |
| Systems                                   | 2              | 0                                  |                 | 0 0    | VA8000_2C20_0/20        |              | 24                                      | Manage System                      | Types          |                | EVA                   |
| Private                                   |                | •                                  |                 | • °    | in Server bladebay1     |              | 1                                       | Registration                       |                | 15.154.56.217  | Integrated Lights-Out |
| Shared                                    |                | 0                                  |                 | () e   | rathy223                |              | Ur                                      | Task Results Sett                  | ings           | 15.154.58.223  |                       |
| All Systems                               |                |                                    |                 |        |                         |              | ٦.                                      | Version Control                    | Repository     |                |                       |
| All Servers                               |                |                                    |                 |        |                         |              |                                         |                                    |                |                |                       |
| E HP Blade System                         |                |                                    |                 |        |                         |              |                                         |                                    |                |                |                       |
| All Storage Systems                       |                |                                    |                 |        |                         |              |                                         |                                    |                |                |                       |
| EVA4400_2C1D_4F50                         |                |                                    |                 |        |                         |              |                                         |                                    |                |                |                       |
| EVA6400_2C2D_80C0                         |                |                                    |                 |        |                         |              |                                         |                                    |                |                |                       |
| EVA8000_2C2D_0720                         |                |                                    |                 |        |                         |              |                                         |                                    |                |                |                       |
| an An storage nosts                       | 1              |                                    |                 |        |                         |              |                                         |                                    |                |                |                       |

2. Once clicked, follow the "Step1: Verify Target System" and "Step2: Task Confirmation" and click on "Run Now." Once the operation is complete, subscription to WBEM events will be shown as successful. Refer Figure 2.12 below.

Figure 2.12: How to Subscribe to WBEM Events from HP SIM—Step 1

| HP Systems Insight Manager - Windows In                                                                                                    | nternet Explorer                                                                                                    |                                                                                                    |                                                                  |                                                |
|----------------------------------------------------------------------------------------------------|----------------------------------------------------------------------------------------------------|----------------------------------------------------------------------------------------------------|------------------------------------------------------------------|------------------------------------------------|
| File Edit View Favorites Tools Hel                                                                                                    | lp .                                                                                                    |                                                                                                    |                                                                  |                                                |
| C Market Market - 10 https://15.154.56.221:50000                                                                                                    | )/muportal/home/MxPortalFrames.j                                                                                                    | sp                                                                                                    |                                                                  |                                                |
| 🙀 🔅 🔛 HP Systems Insight Manager                                                                                                    |                                                                                                    |                                                                                                    |                                                                  |                                                |
| Ø Systems Insight Mana                                                                                                    | ager                                                                                                    |                                                                                                    |                                                                  |                                                |
| System Status BI Customize<br>Legend Customize<br>Updated: Tue, 10/6/2009, 11-48 AM (ST<br>O M A O Lange Ford Enter                                                                                                    | Tools - Deploy - Configu<br>Task Results<br>View status and results of task inst<br>Go back to All Systems                                                | re • Diagnose • Reports • Tasks & Lops • Options • Help •<br>ances                                                                                              |                                                                  |                                                |
| Search Salus<br>Advanced Search Tool Search<br>System and Event Collections                                                                                                    | Status:<br>ID:<br>Task name:<br>Tool:<br>Owner:<br>Command:                                                                                               | Running 11016 Subscribe to WBEM Events Subscribe to WBEM Events BisdobayTu-d-ministrator mixrobemsub a-in EVA8000_2020_0720 EVA6400_2020_B000 EVA4400_2010_4F50 | Target:<br>Executed as:<br>Start time:<br>End time:<br>Duration: | bladebay1<br>Administrator<br>15/6/09 11:48 AM |
| Customer.  Customer.  A Al Events  Systems Private Shared Systems by Type A Al Systems A Systems A Systems A Systems Customers A Systems Customers Customers | Stdowt Stdowr<br>Create Subscriptions<br>EVA8000_2C2D_0720<br>Indication subscripti<br>EVA400_2C2D_BOC0<br>Indication subscripti<br>Indication subscripti | CUS (Central Management Server)<br>for:<br>ion successfully created.<br>ion successfully created.<br>ion successfully created.                                  | Lut code:                                                        | Ŷ                                              |

#### Sample WBEM Events

• The keyword (WBEM) will be prefixed before every WBEM event as seen in Figure 2.13 below.

#### Figure 2.13: WBEM Events

| Event Details: (WBEM) CU                                                                                                    | 25 T: Informational only: EVA8000_2C2D_0720: A controller has begun booting                                                                                                    |
|----------------------------------------------------------------------------------------------------|----------------------------------------------------------------------------------------------------|
| Event Identification and Details                                                                                                    |                                                                                                    |
| Event Severity                                                                                                    | () Informational                                                                                                    |
| Cherrod Status                                                                                                    | Sid cleared                                                                                                    |
| freed Source                                                                                                    | EVA8000_3C20_6730                                                                                                    |
| Associated System:                                                                                                    | EV-48000_2020_0728                                                                                                    |
| Associated System Status                                                                                                    | A finer                                                                                                    |
| finid firms                                                                                                    | Tve. 1660009.223 PM 87                                                                                                    |
| Searcasia                                                                                                    | CUST: informational only EVA0000_2C20_ST28: A controller feas begun bonting                                                                                                    |
| Assigned                                                                                                    |                                                                                                    |
| Comments                                                                                                    |                                                                                                    |
| Teste electricity officer                                                                                                    | 164003 maskeey/2@125487910888 1254879220082                                                                                                    |
| Testa attantas entitas                                                                                                    | 164003 3milleon/2017254F19108588 1254F19229003                                                                                                    |
| bolication Take                                                                                                    | Tax, 104/2008, 2:23 PM (IIT                                                                                                    |
| Percentanetta                                                                                                    | A formation                                                                                                    |
| Description                                                                                                    | CUST: Informational profy EV-A0000_2C2D_0720: A controller has begun booling                                                                                                    |
| AlertropManaperElement                                                                                                    | HTTP /11.154.56.2220 ustive.it.MEV.A_DoragehiscensorSystem Name-1000008401000725 HD00FXAAA0001/ Creater/Canadiane-1HEV.A_DisrapehiscensorSystem                                                                                                    |
| Anertragformentering                                                                                                    | ChildendPan                                                                                                    |
| AaciTpee                                                                                                    | Devex Aarl                                                                                                    |
| ProbableCases                                                                                                    | Oter                                                                                                    |
| ProfessionCassionDescription                                                                                                    | CUST Informational only: EV-A000, 2C2D, 0720: A controller has begun hooting. FRU Last: Spalem Identification - Storage System Name: EV-A000, 2C2D, 0725 Storage System Wintel Web EV 5005-0884-0103-0726-0<br>Version: Window's 52 Service Reid 3 Maid 3750 Device Type: rSV Controller Loging Controller Servit Mander #2005/AAR3100 Command/ wei Version: 8 82:00 000104 is Storage System Rents" NO Tris X23<br>commisties: NOT = CO2 type: NVX 4 Phila controller 5005-0884-0200-0001 (Controller Controller Servit Mander #2005-0884-0103-027). |
| frentfil                                                                                                    | 94602.3ws6xej20125419100048                                                                                                    |
| Exectione .                                                                                                    | Tye, 106/2009, 221 PV 61                                                                                                    |
| TextemCreatureClessReme                                                                                                    | 10%VA_StarageSystem                                                                                                    |
| Texts of Automatication of Automatication of Automaticatity of Automaticatity of Automaticatity of Automaticatity of Aut | 500308401038729                                                                                                    |
| Presenter Barrie                                                                                                    | EVA83dw6                                                                                                    |
| and the second second se                                                                                                    |                                                                                                    |

#### Note:

The advantage of using WEBES over SNMP is that WEBES provides a higher quality event as an Alert Indication. If WEBES is configured to send "Type 3" traps, SMI-S provider will include event severities in alert indications sent to HP SIM.

#### Actions that can be taken based on events from HP SIM

The following actions can be taken from HP SIM based on events generated.

- Send page
- Send e-mail
- Run custom CMS tool
- Assign
- Forward as SNMP trap
- Write to system log
- Clear event

To understand how to configure actions, explore the following two links from HP SIM. Refer Figure 2.14.

- Options  $\rightarrow$  Events  $\rightarrow$  Automatic Event Handling  $\rightarrow$  New Task
- Options  $\rightarrow$  Events  $\rightarrow$  Automatic Event Handling  $\rightarrow$  E-mail Settings

Figure 2.14: Define a new task to do a particular action based on events

| 🖉 HP Systems Insight Manager - Windows In | itemet Explorer                         |                        |                 |                |                   |                       |                 |   |
|-------------------------------------------|-----------------------------------------|------------------------|-----------------|----------------|-------------------|-----------------------|-----------------|---|
| File Edit View Favorites Tools Hel        | p.                                      |                        |                 |                |                   |                       |                 |   |
| O - M https://15.154.56.221.50000         | /mxportal/home/MxPortalFrames.jsp       |                        |                 |                |                   |                       |                 |   |
| 🚖 🐟 🔯 HP Systems Insight Manager          |                                         |                        |                 |                |                   |                       |                 |   |
| 3 Systems Insight Mana                    | ager                                    |                        |                 |                |                   |                       |                 | 1 |
| System Status                             | Tools - Deploy - Configure              | Diagnose - R           | leports •       | Tasks & Logs 🔹 | Options • Help    | •                     |                 |   |
| Legend Customize                          | E-mail Settings                         |                        |                 |                | Discovery         |                       |                 | - |
| Updated: Tue, 11/10/2009, 10:35 AM IST    | Specify settings on the central manager | ent server for sending | email notifical | 5014           | Events            | Automatic Event Han   | New Task        |   |
| 😆 🔻 🛦 🗢                                   |                                         |                        |                 |                | Status Polling    | Clear Events          | Manage Tasks    |   |
| 0 0 0 14 Uncleared Event Status           |                                         |                        |                 |                | Security          | Delete Events         | E-mail Settings |   |
| Search 🛛                                  | SMTP host                               |                        |                 |                | Managed Em        | Event Filter Settings | Modern Settings |   |
| Search                                    | Sender's email address:                 |                        |                 |                | Protocol Sett     | SNMP Trap Settings    | delott          |   |
|                                           |                                         |                        |                 |                | Sustem Proce      | Status Change Event   | Settings        |   |
| Advanced Search 1001 Search               |                                         |                        |                 |                | Directory Sen     | Subscribe to WBEM E   | vents           |   |
| System and Event Collections              | Send test email:                        |                        |                 |                | Data Collection   | Unsubscribe to WBEN   | f Events        |   |
| Customize                                 |                                         |                        |                 | Send texts     | First Time Wigan  | d                     |                 |   |
| Al Systems                                | Recipient email address                 |                        |                 |                | Home Page Sett    | ings                  |                 |   |
| Al Events                                 | Constant Description & Characteristics  |                        |                 |                | Identify Systems  | L.                    |                 |   |
| Systems .                                 | Server Requires Authentication:         |                        |                 |                | Manage System     | Types                 |                 |   |
| Private                                   |                                         |                        |                 |                | Registration      |                       |                 |   |
| Shared                                    | Account name:                           |                        |                 |                | Task Results Sett | tings                 |                 |   |
| All Systems                               | Password:                               |                        |                 |                | Version Control   | Repository            |                 |   |
| All Servers                               |                                         |                        |                 |                |                   |                       |                 |   |
| HP Blade System                           |                                         |                        |                 |                |                   |                       |                 |   |
| Storage Systems                           |                                         |                        |                 |                |                   |                       |                 |   |
| All All Rocks                             |                                         |                        |                 |                |                   | 5.8                   |                 |   |
| All Clients                               |                                         |                        |                 |                |                   |                       |                 |   |
| All Networking Devices                    |                                         |                        |                 |                |                   |                       |                 |   |
|                                           |                                         |                        |                 |                |                   |                       |                 |   |

#### Note:

The HP SIM user guide has more detailed information about this topic.

# Launching HP CVEVA from Systems Insight Manager

To launch HP CVEVA from HP SIM, follow the steps defined below.

- 1. Expand this path in the navigation pane.
  - a. Systems  $\rightarrow$  Shared  $\rightarrow$  Systems by Type  $\rightarrow$  Storage Systems  $\rightarrow$  All Storage Systems
- 2. Click on a particular EVA already discovered.
- 3. Now in the content pane, the following four different tab windows can be seen.
  - a. System
  - b. Tools & Links
  - c. Events
  - d. Essentials
- 4. Click on Tool & Links tab
- 5. Click on the link "URL of the Command View EVA web-based element manager"
- 6. Now HP CVEVA login page will be displayed asking for username and password. Enter the HP CVEVA login credentials and get started. Refer the following Figure 3.1.

Figure 3.1: Launching HP CVEVA from HP SIM

| 10 Systems Insight Ma                                                                                                    | nager                                                                                                    |                                                                                                    |
|----------------------------------------------------------------------------------------------------|----------------------------------------------------------------------------------------------------|----------------------------------------------------------------------------------------------------|
| System Status         III           Lingent         Cultorize           Upstand         Cultorize           IV         Two. 108/2005. 1 06 FM BT           IV         Two. 208/2005. 1 06 FM BT                                                                                                    | Tools + Deptoy + Configure + Despecte + Reports + Tasks & Logs + Option<br>EVA4400_2C1D_4F50 (EVA)<br>System Tools & Links Prents Executions Duck Lautch. | in Help +                                                                                                    |
| Consult      Consult      Consult      Consult      Advanced Search      Advanced      Search      Constance      Advanced      Systems      Advanced      Systems      Systems      Advanced      Systems      Systems | System Web Application Pages:<br>EVA400_2C1D_4F50                                                                                                    | HP Systems Insight Manager Pages<br>Data Collector Report<br>System Protocol Settings<br>System Directoritis<br>Ed System Reports<br>Suscentificaume Montariog |

# Configure Trust Relationship in HP CVEVA for HP SIM

**Important:** Currently the SSO feature is disabled for HP CVEVA in HP SIM. However the below procedure explains how to configure SSO in HP SIM for HP CVEVA. This feature is enabled in HP SIM 6.0 and HP CVEVA 9.2

Adding a trust relationship enables you to automatically log on to HP Command View EVA from HP Systems Insight Manager. This feature is sometimes called single sign-on (SSO). HP Command View EVA imports a certificate from a trusted source, like HP Systems Insight Manager. Users who are authenticated by HP Systems Insight Manager are then allowed to automatically authenticate with HP Command View EVA without logging in again.

If you prefer to have HP Command View EVA users log in each time, do not create the trust relationship. Use the "Uninstall Certificates" button to remove the trust relationship and require each user to log in to HP Command View EVA.

1. Launch HP CVEVA. Go to Server Options and click on SIM/RSM trust relationships as shown in Figure 4.1 below.

| BLADEBAY2: HSV Storage System - Windows Inten | et Explorer                           |                                                          |
|-----------------------------------------------|---------------------------------------|----------------------------------------------------------|
| . + https://15.154.56.222:2372/Login          |                                       | Certificate Error 🧤 🗙 HP Intranet Search 🖉               |
| 🔗 🛶 BLADEBAY2: HSV Storage System             |                                       | 👌 🔻 👩 👻 🖶 🔻 🔂 Page 🕶 🛞 Tools 🕶 🚳 🕶 📖                     |
| StorageWorks Command V                        | iew EVA                               | Mgmt Server: 15.154.56.222 User: BLADEBAY2levaadmi       |
|                                               |                                       | ve of the connect Home   Server Options   Help   Log Off |
| torage Systems                                |                                       |                                                          |
| 19 put carried                                | Server Options                        |                                                          |
| 59 EVA Storage Network                        | OK                                    | ?                                                        |
| 1 m EVA6400_2C2D_B0C0                         | Security Options                      |                                                          |
| 1 @ EVA8000_2C2D_0720                         | Manage StorageWorks groups            |                                                          |
|                                               | Manage storage system password access | 5                                                        |
|                                               | Audit logging options                 |                                                          |
|                                               | SIM/RSM trust relationships           |                                                          |
|                                               | Other application trust relationships |                                                          |
|                                               | Notification Options                  |                                                          |
|                                               | Email notification server options     |                                                          |
|                                               | WEBES notification options            |                                                          |
|                                               | Display Options                       |                                                          |
|                                               | User interface options                |                                                          |
|                                               | Page footer message options           |                                                          |
|                                               | Other Options                         |                                                          |
|                                               | Import/Export Licenses                |                                                          |
|                                               | Capture system information            |                                                          |
|                                               | Manage eXtension Framework (XF)       |                                                          |
|                                               |                                       |                                                          |

Figure 4.1: Trust Relationship—Step 1

2. Click on Install Certificate after entering the HP SIM server IP address as shown in Figure 4.2 below.

#### Figure 4.2: Trust Relationship—Step 2

| Storage Systems       Install SIM/RSM Security Certificate       ^         Install Certificate       Cancel       ?         Install Certificate       Cancel       ?         Storage Network       Por login convenience, you can create a security trust relationship between your local management server and any number of System Insight Manager (SIM) or Replication Solutions       ? | 5 StorageWorks Command Vie | ew EVA New Server: 15.154.56.222. User: BLA                                                                                                    | DEBAY2levaadmin<br>[[ |
|----------------------------------------------------------------------------------------------------|----------------------------|----------------------------------------------------------------------------------------------------|-----------------------|
| EVA8000_2C2D_0720      Manager (KSM) servers. Select a server type, enter the server's information, and click the Install      Certificate button to create a trust relationship.      Type:      System Insight Manager     Server:      15.154.56.221      Port:      280                                                                                                    | Storage Systems            | Install SIM/RSM Security Certificate         Install Certificate       Cancel       ?         For login convenience, you can create a security trust relationship between your local management server and any number of System Insight Manager (SIM) or Replication Solutions Manager (RSM) servers. Select a server type, enter the server's information, and click the Install Certificate button to create a trust relationship.         Type:       System Insight Manager       Replication Solutions Manager         Server:       15.154.56.221       Port: 280 | E                     |

Once the above steps are done, the trust relationship will be established successfully as shown in Figure 4.3 below.

#### Figure 4.3: Trust Relationship—Step 3

| StorageWorks Command Vie                                                                                                    | ew EVA                                                                                                    | And And And And And And And And And And                                                                                                    | Mgnt Server: 15.154.56.222 User: BLADEBAY2levaadmin<br>Home   Server.Options   Help   Log.Off |  |  |  |  |
|----------------------------------------------------------------------------------------------------|----------------------------------------------------------------------------------------------------|----------------------------------------------------------------------------------------------------|-----------------------------------------------------------------------------------------------|--|--|--|--|
| Storage Systems           Storage Network           Storage Network | SIM/RSM Trus<br>Install Certificate<br>For login convenience,<br>and System Insight M<br>relationship is defined<br>are displayed below. | At Relationships<br>Uninstall Certificates Cancel<br>you can create security trust relationships betwa<br>anager (SIM) or Replication Solutions Manager (F<br>by an installed security certificate. Your installed | ?<br>een Command View EVA<br>ISM) servers. Each trust<br>SIM and RSM certificates             |  |  |  |  |
|                                                                                                    | Installed Security Certificates                                                                                                    |                                                                                                    |                                                                                               |  |  |  |  |
|                                                                                                    | Application                                                                                                    | Server                                                                                                    | Expires                                                                                       |  |  |  |  |
|                                                                                                    |                                                                                                    | Source                                                                                                    | Issuer                                                                                        |  |  |  |  |
|                                                                                                    | SIM                                                                                                    | bladebay1                                                                                                    | Sep 12 05:58:35<br>2019 GMT                                                                   |  |  |  |  |
|                                                                                                    |                                                                                                    | 15.154.56.221:280                                                                                                    | bladebay1                                                                                     |  |  |  |  |
|                                                                                                    |                                                                                                    |                                                                                                    |                                                                                               |  |  |  |  |

# Viewing EVA LUNs and Capacity Information from Systems Insight Manager

To view the EVA LUNs, follow the steps defined below.

- 1. Expand this path in the navigation pane.
  - a. Systems  $\rightarrow$  Shared  $\rightarrow$  Systems by Type  $\rightarrow$  Storage Systems  $\rightarrow$  All Storage Systems
- 2. Click on a particular EVA already discovered.

- 3. Now in the content pane, the following categories will be seen under "System" tab
  - a. Identification
  - b. Product Description
  - c. Firmware and Software revision
  - d. Ports
  - e. Storage Volumes
  - f. Capacity Information
- 4. Expand the Storage Volumes tree to see all the LUN's for that particular EVA. Also, EVA Storage Capacity information can be seen from HP SIM by expanding the Capacity Information tree. Refer Figure 5.1 below.

Figure 5.1: LUN and Capacity Information

| O Systems Insight Man                                                                                                    | ager                                                                                                    |                                   |                            |                  | User Advertise<br>Date (Dec.0) | ŧ.                                                                                                    |  |  |  |
|----------------------------------------------------------------------------------------------------|----------------------------------------------------------------------------------------------------|-----------------------------------|----------------------------|------------------|--------------------------------|----------------------------------------------------------------------------------------------------|--|--|--|
| Ipermen dieten Ball                                                                                                    | Torn.+ Topicy + Configure + Depose + Naports                                                                                                    | - Table & Loga - Opicana -: Hog - |                            |                  |                                |                                                                                                    |  |  |  |
| agend Committee                                                                                                    | EVA8000 2C2D 0720 (EVA)                                                                                                    |                                   |                            |                  |                                |                                                                                                    |  |  |  |
| Iplanet Tue, 19/5/2008, 9:38 AV 517                                                                                                    | and and free for a family                                                                                                    |                                   |                            |                  |                                |                                                                                                    |  |  |  |
| D Y I Q                                                                                                    | Transmission (Transmission) (Statement of Concession)                                                                                                    | these lands                       |                            |                  |                                |                                                                                                    |  |  |  |
| 8 8 1 8 Sectored Toert Datus                                                                                                    | Statement of the statement of the statem | new                               |                            |                  |                                |                                                                                                    |  |  |  |
| aput u                                                                                                    | Bystam Dates                                                                                                    |                                   |                            |                  |                                |                                                                                                    |  |  |  |
| (Service)                                                                                                    | C weeth Status                                                                                                    |                                   |                            |                  |                                |                                                                                                    |  |  |  |
| Advanced Security Test Security                                                                                                    | W-Approprie Event Status                                                                                                    |                                   |                            |                  |                                |                                                                                                    |  |  |  |
|                                                                                                    |                                                                                                    |                                   |                            |                  |                                |                                                                                                    |  |  |  |
| Construction of Constitution                                                                                                    | Department                                                                                                    |                                   |                            |                  |                                |                                                                                                    |  |  |  |
| and the second second se                                                                                                    | Product Description                                                                                                    |                                   |                            |                  |                                |                                                                                                    |  |  |  |
| * 440 certa                                                                                                    | Termare And Seffure Revision                                                                                                    |                                   |                            |                  |                                |                                                                                                    |  |  |  |
| and the second second sec | El Ports                                                                                                    |                                   |                            |                  |                                |                                                                                                    |  |  |  |
| C Provide                                                                                                    | The storage Volumes                                                                                                    |                                   |                            |                  |                                |                                                                                                    |  |  |  |
| CI thared                                                                                                    | The sphere way, the sphere is the second state of the                                                                                                    | and the second                    | Constant State             | Strate of Street |                                | Statistics of the local division of the local division of the loca |  |  |  |
| ER Systems by Type                                                                                                    | 4005048-401010/D01/vhue Date Center-e101                                                                                                    | prevent .                         | 112 Burley                 | 2.667.192        | 108                            | - marti                                                                                                    |  |  |  |
| All Systems                                                                                                    | S003039411001301/Mus Data Vision Functive                                                                                                    | Univert                           | B12 Bules                  | 2.001.002        | 108                            | wat                                                                                                    |  |  |  |
| Care Markers                                                                                                    | 0000000401E3012011/https://doi.org/10.000024211VE                                                                                                    | Distant                           | IT Date                    | 6194304          | 100                            | watti                                                                                                    |  |  |  |
| E through Leaterson                                                                                                    | 10000004F10307201VHue Deserview00400744CFIVE                                                                                                    | 200eer                            | ET2 Bytes                  | 8,291,498        | 1.108                          |                                                                                                    |  |  |  |
| 23 All Horage Systems                                                                                                    | Capacity Information                                                                                                    |                                   |                            |                  |                                |                                                                                                    |  |  |  |
| 2744408_2010_4716                                                                                                    | Land Incolution Wears, 12/5/2002, II 42 PMI (07) land upsteeler looks intered th                                                                                                    | an une results                    |                            |                  |                                |                                                                                                    |  |  |  |
| EVALUATE OF THE PLAN                                                                                                    | Malein.                                                                                                    | Sar                               | Reventees of Tate Case IIy |                  |                                |                                                                                                    |  |  |  |
| II as lineage music                                                                                                    | Total Capacity                                                                                                    | 14170                             | 10%                        |                  |                                |                                                                                                    |  |  |  |
| All Dorage Switches                                                                                                    | Rev. :                                                                                                    | 796.83 Q8                         | 20%                        |                  |                                |                                                                                                    |  |  |  |
| El all througe Arrays                                                                                                    | - Assgrat                                                                                                    | 1.04 78                           |                            |                  |                                |                                                                                                    |  |  |  |
| GLAT Tage LAranee                                                                                                    | Abused                                                                                                    | 1.00                              |                            |                  |                                |                                                                                                    |  |  |  |
| D 45 Feedballing                                                                                                    | Express<br>Ball Conduct                                                                                                    | 2.00                              | - 2                        |                  |                                |                                                                                                    |  |  |  |
| B As Cherity                                                                                                    | Char Contract                                                                                                    | The for some                      |                            |                  |                                |                                                                                                    |  |  |  |
| Ad Networking Deckers                                                                                                    | New York Commencement of the second second s | 110.00                            |                            |                  |                                |                                                                                                    |  |  |  |
| All Promote Processors                                                                                                    | Triat Copycity 3.83 TO                                                                                                    |                                   |                            |                  |                                |                                                                                                    |  |  |  |
| All Votad Connect Bortains     Status     Sectors by Status     Sectors by Status                                                                                                    |                                                                                                    |                                   |                            |                  |                                |                                                                                                    |  |  |  |
| Chatters by Type<br>Chatters by Statue                                                                                                    | Disa Unite Ma                                                                                                    |                                   |                            |                  |                                |                                                                                                    |  |  |  |
| E tysten functions                                                                                                    | Kall Calendary                                                                                                    | Fax- 79533-48<br>(07%)            |                            |                  |                                |                                                                                                    |  |  |  |
| I thank                                                                                                    | Support of System                                                                                                    |                                   |                            |                  |                                |                                                                                                    |  |  |  |
| Constants<br>Service Events<br>Effects by Toke                                                                                                    | Alexandre 7 100                                                                                                    |                                   |                            |                  |                                |                                                                                                    |  |  |  |
|                                                                                                    | August - 251 15                                                                                                    |                                   |                            |                  |                                |                                                                                                    |  |  |  |
|                                                                                                    |                                                                                                    |                                   |                            |                  |                                |                                                                                                    |  |  |  |

#### Note:

To get information about LUNs presented to a host, discover the host to which the LUNs are presented from HP SIM.

# Configure HP SIM and HP CVEVA on Single Server

### Port Settings

The default port assignment of 5989 for WBEM/WMI and SMI-S has posed a conflict for several versions. The following information is intended to describe changes that address this port assignment subject and provide a new solution for setting up HP SIM with Command View SMI-S on the same server.

The sequence of installation for HP SIM and Command View SMI-S on a CMS will have some affect on what the default ports will be set to. The current Best Practices suggestion is to install HP SIM first and allow the WMI Mapper to use the default port 5989. The subsequent Command View install can detect if the port 5989 is in use and redirect to a different port.

Get a snapshot of the Customer environment for the current assigned ports. This can be done from a command window by executing the following command:

C:\ netstat -anb >netstat.txt

### HP SIM

The steps that follow are broken into two groups,

- New Installation
- Correcting an Existing Installation

### New Installation

During the installation of HP SIM, the First Time Wizard has a step to configure WBEM/WMI Mapper Proxy. Refer Figure 6.1 below.

Figure 6.1: WBEM/WMI Mapper Proxy—First Time Wizard

| Step 6 of 9     WBEM / WMI Mapper Proxy       ✓ Introduction     Options + Protocol Settings + WMI Mapper Proxy       ✓ Managed Environment     HP Systems insight Manager uses the WBEM protocol to identify and communicate with managed systems.       ✓ Discovery | First Time Wizard<br>Configure basic HP Systems Insight Manage                                                                                                    | nsper settings                                                                                                    | 2 |
|----------------------------------------------------------------------------------------------------|----------------------------------------------------------------------------------------------------|----------------------------------------------------------------------------------------------------|---|
| Credemoars     Credemoars     Credemoars     Credemoars     Credemoars     Configure Managed Systems     MocAll / VMM Mapper Proxy     Privilege Devation     E-mail     Summary     Hostname: bladebay1     Port Number: 5909                                        | Step 6 of 9<br>✓ Introduction<br>✓ Managed Environment<br>✓ Discovery<br>✓ Credentials<br>✓ Configure Managed Systems<br>WEM //Whit Mager Proxy<br>Privilege Elevation<br>E-mail<br>Summary | WBEM / WMI Mapper Proxy         Options + Protocol Settings + WMM Mapper Proxy         HP Systems Insight Manager uses the WBEM protocol to identify and communicate with managed systems.         In order to communicate with Windows systems, which use Windows Management Instrumentation (WMI), a WMI mapper proxy must be configured so that HP Systems Insight Manager can retrieve managed system data via the proxy.         Enter the mapper proxy system hostname and port number below.         Hostname:       bidebay1         Port Number:       5909 |   |

Keep the default setting of port 5989. After completing the installation of HP SIM add the port that Command View SMI-S will be using to the xml file shown in the example below.

The next steps will identify the port that HP SIM will use to connect to SMI-S. In this example, we use port 60000 for SMI-S https connection to the interop namespace.

- Edit the following file:
   C:\Program Files\HP\Systems Insight Manager\config\ identification\wbemportlist.xml
- Add the following lines of text to the bottom. Note that the lines in BLUE are the new lines to add.

```
Example of the complete text in this file after adding the port for SMI-S:
<?xml version="1.0" encoding="UTF-8"?>
<wbemportlist>
  <port id="5989" protocol="https">
    <cimnamespacelist>
      <cimnamespace name="root/cimv2"/>
      <cimnamespace name="vmware/esxv2"/>
      <cimnamespace name="root/hpg"/>
    </cimnamespacelist>
    <interopnamespacelist>
      <interopnamespace name="root/pg_interop"/>
      <interopnamespace name="root"/>
      <interopnamespace name="root/emulex"/>
      <interopnamespace name="root/qlogic"/>
      <interopnamespace name="root/ibm"/>
      <interopnamespace name="root/emc"/>
      <interopnamespace name="root/smis/current"/>
      <interopnamespace name="root/hitachi/dm51"/>
      <interopnamespace name="interop"/>
      <interopnamespace name="root/interop"/>
      <interopnamespace name="root/switch"/>
      <interopnamespace name="root/cimv2"/>
    </interopnamespacelist>
  </port>
  <port id="60000" protocol="https">
    <interopnamespacelist>
      <interopnamespace name="interop"/>
    </interopnamespacelist>
  </port>
</wbemportlist>
```

- Save the changes
- Restart the HP System Insight Manager service

### Correcting an Existing Installation

**IMPORTANT:** Do not execute the following steps if this is a first time install of HP SIM. The following steps are to be executed only if HP SIM has already been installed and the WMI Mapper port has been changed to something (say 6989) other than the default (5989).

Follow these steps to restore WMI Mapper port back to the default port. Note that the changes made in the cimserver\_planned.conf file will be moved into the file named cimserver current.conf once the service is restarted.

- Stop the Pegasus WMI Mapper Service
- Edit the C:\Program Files\The Open Group\WMI Mapper\cimserver\_planned.conf file
- Update the port number in the line that has "httpsPort=6989" to 5989 (The port number may have been set to something other than this example)
- Save the file
- Restart the Pegasus WMI Mapper Service
- Run the netstat command and verify the change took place

This is an example of the text in cimserver\_planned.conf:

```
enableRemotePrivilegedUserAccess=true
enableHttpsConnection=true
enableHttpConnection=false
sslCertificateFilePath=C:\hp\sslshare\cert.pem
```

```
sslKeyFilePath=C:\hp\sslshare\file.pem
```

httpsPort=5989

Change the WMI Mapper Proxy port in the HP SIM GUI:

- Login to HP SIM GUI with Administrative privileges
- Verify credentials for the CMS itself are correct
  - Open the all systems list and Select the HP SIM CMS from the system list
  - Select the "Tools & links" tab
  - Click on "System Credentials" link
  - Select the check box preceding the CMS instance of WMI Mapper running on the localhost.
  - Click on "Edit system credentials" button.
  - Verify that either the sign-in credential exists and is correct for the CMS (preferred), or there are "Advanced" WBEM settings. Verify that the port number is 5989 and credential is correct for the WMI Mapper. Refer to the following Figure 6.2.

#### Figure 6.2: CMS System Credentials

| 🖉 HP Systems bright Managery : Witches: In                                                                                                    | terist Eighner i                                                                                                    |                                                                                                    |                                                                                                    |                                                                                                    |                      |
|----------------------------------------------------------------------------------------------------|----------------------------------------------------------------------------------------------------|----------------------------------------------------------------------------------------------------|----------------------------------------------------------------------------------------------------|----------------------------------------------------------------------------------------------------|----------------------|
| The Life same Partone - Taxo - one                                                                                                    | the second second second second second second second second second second second second second second second s                                                                                                    |                                                                                                    |                                                                                                    |                                                                                                    |                      |
| Carlos - Difference in the later want                                                                                                    | Minor March March 11                                                                                                    |                                                                                                    |                                                                                                    | The set Contract Sets (Ad and and                                                                                                    | net Spink            |
| A Bran Service beiner Mension                                                                                                    |                                                                                                    |                                                                                                    |                                                                                                    | D - D - H - Dh                                                                                                    | a china a fil        |
| a a Min susanda and                                                                                                    | 10 (181)                                                                                                    |                                                                                                    |                                                                                                    |                                                                                                    | Access of the second |
| O Systems Insight Mana                                                                                                    | iger                                                                                                    |                                                                                                    |                                                                                                    | Contraction -                                                                                                    |                      |
| Reason States - 1211                                                                                                    | Name - Deptor - Tamigana - Magnes                                                                                                    | · Reports + Tanàn & Luga + Spinson + Hole +                                                                                                    |                                                                                                    |                                                                                                    |                      |
| Agent Common<br>second Part Materials (1999) (2)<br>20 (2) (2) (2) (2) (2) (2)<br>Common Common Common Common<br>Common Common Common<br>Common Common Common<br>Common Common Common<br>Common Common<br>Common Common<br>Common Common<br>Common Common<br>Common Common<br>Common Common<br>Common Common<br>Common Common<br>Common<br>Com | System Credentials<br>tipes (see 2 sectors<br>trave is freewer) free of (2006-05)<br>System Credentials<br>Destroyer August of the latered have been to<br>provide the sectors of the sectors of the latered have been to<br>provide the sectors of the sectors of the latered have been to<br>provide the sectors of the sectors of the latered have been to<br>provide the sectors of the sectors of the latered have been to<br>provide the sectors of the latered have been to<br>provide the latered have been to be been to be been to<br>provide the latered have been to be been to be been toble to be been toble to be been toble | covering, and by the sectification (see is accreasing)et systems.                                                                                                    | 1) van Tre order of condentant have, stad of 's                                                                                                    | nin al production". New ayonin (indexine car) in albert care                                                                                                    | ( Per                |
| Agence and Ford Colorities                                                                                                    | Condentant that are in use                                                                                                    | 1 August Time                                                                                                    |                                                                                                    | 1 miles                                                                                                    |                      |
| tia ma                                                                                                    | A TO REAL PROPERTY AND INCOME.                                                                                                    | and the belief                                                                                                    | a state                                                                                                    | The second second second second second second second second second second second second second second second se                                                                                                    |                      |
| P Altheore                                                                                                    | C second                                                                                                    | Charle Line Line Line Line Line Line Line Lin                                                                                                    | 1000                                                                                                    | Title UAP                                                                                                    |                      |
| Bhanna                                                                                                    | PT Testers                                                                                                    | 224                                                                                                    | r-setter.                                                                                                    | Tomes Tonia                                                                                                    |                      |
| El Private                                                                                                    | P1 Redeker?                                                                                                    | Spi.a                                                                                                    | a-autom                                                                                                    | Tunion Tapon                                                                                                    |                      |
| E startd                                                                                                    | TT BETTER                                                                                                    | Seat San-De                                                                                                    | Centhum                                                                                                    | HT Systems mager Hanager                                                                                                    |                      |
| E Apriliana In Tape                                                                                                    | 1.42                                                                                                    |                                                                                                    | Children and Children and Child | and the second second se |                      |
| Arviador, Color, Jriss<br>werk:377<br>andr.378<br>Bit Bank System<br>Bit Bank System<br>Bit Bank System<br>Bit Bank System<br>Bit Bank System<br>Bit Bank System<br>Bit Bank System<br>Bit Bank System<br>Bit Systems by Bank<br>Bit Systems by Bank<br>Bit Systems by Bank<br>Bit Systems by Bank<br>Bit Systems by Bank<br>Bit Systems by Bank<br>Bit Systems<br>Bit Systems                                                                                                    | Edit System Credentials<br>Datase resistance and by of System Register<br>Sign-in System Credentials: blad<br>System Researcher systemics and the refer risk<br>Register fire amount of systemics and the refer risk<br>Register fire amount of systemics and the refer risk<br>Register fire amount of systemics and the refer risk<br>Register fire amount of systemics and the refer risk<br>Register fire amount of systemics and the refer risk<br>Register fire and the systemic of the refer risk and the refer risk<br>Register fire and the systemic of the refer risk and the refer risk and the risk and the risk and                              | enge is some nangel symme.<br>Ibig1<br>Stor, od US mot presses<br>denie of the following<br>Confer Assessed<br>and the following<br>Confer Assessed<br>and the following<br>Confer Assessed<br>and the following<br>Confer Assessed<br>and the following<br>Confer Assessed<br>and the following<br>Confer Assessed<br>and the following<br>Confer Assessed<br>and the following<br>Confer Assessed<br>and the following<br>Confer Assessed<br>and the following<br>Confer Assessed<br>and the following<br>Confer Assessed<br>and the following<br>Confer Assessed<br>and the following<br>Confer Assessed<br>and the following<br>Confer Assessed<br>and the following<br>and the following<br>and the follow | in .                                                                                                    | Jine ajun                                                                                                    |                      |
| E transfe to possible<br>Barrose transf<br>E transfe transf<br>E transfe transfer                                                                                                    |                                                                                                    |                                                                                                    |                                                                                                    | -                                                                                                    | Contract in          |

- Open Options  $\rightarrow$  Protocol Settings  $\rightarrow$  WMI Mapper Proxy.
- Select the radio button preceding the CMS instance of WMI Mapper running on the localhost.
- Click the Edit button
- Enter 5989 in the "port number" field.
- Click OK to save. Refer to the following Figure 6.3.

Figure 6.3: WBEM/WMI Mapper Proxy—Protocol Settings

| Systems                                                                                                    | Insight Man                                                          | ager    |                                               |                                      |                          | User Adaptedation   |  |  |
|----------------------------------------------------------------------------------------------------|----------------------------------------------------------------------|---------|-----------------------------------------------|--------------------------------------|--------------------------|---------------------|--|--|
| Experience Matters<br>Laparent Tue, INCOCOM, 6<br>O V 1 O                                                                                                    | Continues<br>So Pel 157                                              | WMI Ma  | apper Proxy                                   | Désprovais + Régistrits + Tanàn & Lo | aga + ∴Oydhanak + Hadp + | Ma                  |  |  |
| Search<br>An-proof Search                                                                                                    | Starth.                                                              | 20      | Real<br>Incident                              | 1 (# x55xxx)<br>10.104.08.221        | Part taxtbee             | Now<br>East         |  |  |
| All britten     All britten     All britten     All britten     All britten     All britten     Binartel     Binartel | California<br>California<br>4<br>2010,4710<br>2020,4710<br>2020,0720 | Edit Wi | Hi Mapper Proxy: blav<br>= β <del>ans −</del> | debayt                               |                          | Beiter<br>OK Covert |  |  |

### Troubleshooting SIM connectivity to Command View SMI-S

If the discovery process fails to find the Command View server and gather information about the EVAs a tool called WBEMDISCO can be used to determine if the SMI-S provider is responding and that the credentials are correct. WBEMDISCO is installed automatically by SIM.

### Procedure to use WBEMDISCO

#### Note:

WBEMDISCO gets packaged along with HP SIM.

- 1. Open a cmd window.
- Go to the following path C:\Program Files\HP\Systems Insight Manager. On a 64-bit version of Windows the path will be C:\Program Files (x86)\HP\Systems Insight Manager.
- 3. Invoke WBEMDISCO.CMD from command line.
- 4. The following window will appear:

| 🥌 SI | miTest | : SMI-S Test Tool                     | _ 🗆 × |
|------|--------|---------------------------------------|-------|
| File | Help   |                                       |       |
|      |        | Profile Name                          |       |
|      |        | test_profile                          | •     |
|      |        | Address                               |       |
|      |        | Ip Address 15.154.60.152              | _     |
|      |        | Port 5989                             |       |
|      |        | Login                                 |       |
|      |        | Interop Namespace interop             |       |
|      |        | User Name administrator               |       |
|      |        | Password                              |       |
|      |        | · · · · · · · · · · · · · · · · · · · |       |
|      |        | Run Exit                              |       |
|      |        |                                       |       |

- 5. Specify a name for the "Profile Name" field (optional).
- 6. Specify the IP address of the server where SMI-S is installed and the port (either http/https) on which SMI-S is running.
- 7. Specify the root namespace for CXWS Cimom which is "interop" along with SMI-S username and password credentials.
- 8. Click on "Run" button.
- 9. Once WBEMDISCO completes, the following output that lists the EVA's discovered can be seen in the "cmd" window.

| 📾 Administrator: C:\Windows\system32\cmd.exe                                                                                                    |
|----------------------------------------------------------------------------------------------------|
| C:\Program Files (x86)\HP\Systems Insight Manager>WbemDisco.cmd                                                                                                    |
| C:\Program Files (x86)\HP\Systems Insight Manager>echo Wed 12/09/2009 11:21:28.48<br>Wed 12/09/2009 11:21:28.48                                                                                                    |
| C:\Program Files (x86)\HP\Systems Insight Manager>echo off<br>WbemDisco 01.01.00                                                                                                    |
| Gui: Gui starting<br>Gui: Gui starting<br>HOST = 15.154.60.152<br>PORT = 5989<br>NAMESP = interop<br>USER = administrator<br>PASSWD = *****<br>Connect to 15.154.60.152 in namespace interop with SSL=true                                                                                                    |
| ObjectManager.Name=HP:CxwsCimom_15.154.60.152<br>ElementName=HP Cxws Server<br>CimomVersion= <missing><br/>Description=HP Cxws Server</missing>                                                                                                    |
| Enumerating instances of CIM_RegisteredProfile                                                                                                    |
| Profile.RegisteredName=Server<br>RegisteredWersion=1.3.0<br>ProviderVersion= <missing><br/>SubProfile.RegisteredName=Profile Registration</missing>                                                                                                    |
| Profile.RegisteredName=SMI-S<br>RegisteredUersion=1.3.0<br>ProviderUersion= <missing><br/>Profile.RegisteredName=Array<br/>RegisteredUersion=1.3.0<br/>ProviderUersion=9.2.0<br/>HPUersion=EUA9.2-Deu220</missing>                                                                                                    |
| SubProfile.RegisteredName=Software<br>SubProfile.RegisteredName=Copy Services<br>SubProfile.RegisteredName=Copy Services<br>SubProfile.RegisteredName=Dick Services<br>SubProfile.RegisteredName=Dick Drive Lite<br>SubProfile.RegisteredName=FC Target Ports<br>SubProfile.RegisteredName=Job control<br>SubProfile.RegisteredName=Job control<br>SubProfile.RegisteredName=Holtple Computer System<br>SubProfile.RegisteredName=Block Server Performance<br>SubProfile.RegisteredName=SAS Initiator Ports<br>SubProfile.RegisteredName=SAS Initiator Ports<br>SubProfile.RegisteredName=SAS Initiator Ports<br>SubProfile.RegisteredName=SAS Initiator Ports<br>SubProfile.RegisteredName=Thin Provisioning<br>HPEUA_StorageSystem.Name="500508B401030720",CreationClassName="HPEUA_StorageSystem"<br>NameSpace = root/eva<br>Uendor=HP<br>Name=EUA<br>I dentifyingNumber=500508B401030720 |
| C:\Program Files (x86)\HP\Systems Insight Manager>_                                                                                                    |

If the credentials are not correct, WBEMDISCO will display a message similar to this:

| 📾 Administrator: Command Prompt                                                                                                    |  |
|----------------------------------------------------------------------------------------------------|--|
| C:\Program Files (x86)\HP\Systems Insight Manager>wbemdisco                                                                                                    |  |
| C:\Program Files {x86}\HP\Systems Insight Manager>echo Wed 12/09/2009 10:47:40.66<br>Wed 12/09/2009 10:47:40.66                                                                                                    |  |
| C:\Program Files (x86)\HP\Systems Insight Manager>echo off<br>WbemDisco_01.01.00                                                                                                    |  |
| Gui: Gui starting<br>Gui: Creating frame<br>HOST = 15.154.60.152<br>PORT = 5989<br>NAMESP = interop<br>USER = test<br>PASSWD = *****<br>Connect to 15.154.60.152 in namespace interop with SSL=true<br>*** Error connecting with SSL=true - (CIM_ERR_ACCESS_DENIED) ***<br>C:\Program Files (x86)\HP\Systems Insight Manager)_ |  |

If this occurs, verify that the HP Storage Admins group on the Command View EVA server contains the user and password specified.

Restoring defaults to wbemportlist.xml

• Edit the following file:

```
C:\Program Files\HP\Systems Insight
Manager\config\identification\wbemportlist.xml
```

This would have been modified earlier with the following lines (in BLUE). This text needs to be removed.

```
<!-- WMI Mapper httpsPort=6989 -->
<port id="6989" protocol="https">
    <cimnamespacelist>
        <cimnamespace name="root/cimv2"/>
        </cimnamespacelist>
        </port>
```

• Add the following lines of text to the bottom. Note that the lines in BLUE are the new lines to add. Also, in this example the port number 60000 is being used as the https port for SMI-S

Here is an example of the complete text in this file with the added text in BLUE:

```
<?xml version="1.0" encoding="UTF-8"?>
<wbemportlist>
  <port id="5989" protocol="https">
    <cimnamespacelist>
      <cimnamespace name="root/cimv2"/>
      <cimnamespace name="vmware/esxv2"/>
      <cimnamespace name="root/hpg"/>
    </cimnamespacelist>
    <interopnamespacelist>
      <interopnamespace name="root/pg_interop"/>
      <interopnamespace name="root"/>
      <interopnamespace name="root/emulex"/>
      <interopnamespace name="root/qlogic"/>
      <interopnamespace name="root/ibm"/>
      <interopnamespace name="root/emc"/>
      <interopnamespace name="root/smis/current"/>
      <interopnamespace name="root/hitachi/dm51"/>
      <interopnamespace name="interop"/>
      <interopnamespace name="root/interop"/>
      <interopnamespace name="root/switch"/>
      <interopnamespace name="root/cimv2"/>
    </interopnamespacelist>
  </port>
  <port id="60000" protocol="https">
    <interopnamespacelist>
```

```
<interopnamespace name="interop"/>
</interopnamespacelist>
</port>
```

- </wbemportlist>
- · Save the changes
- Restart the HP System Insight Manager service
- Go to Options → Identify Systems. Re-identify all WBEM/WMI systems in HP SIM to correct the port reference.

### HP Command View EVA

The CommandView EVA installation kit includes SMI-S as a component. SMI-S assigns only two ports at the time of installation. These are the default ports that SMI-S assigns if they are available,

- http port=5988
- https port=5989

If one or both of these ports are in use, the installation will show an additional install screen that allows the port numbers to be changed. The SMI-S installer will suggest port 60000 if that port is not in use. SMI-S will retain port 5988 if it is not in conflict. SMI-S uses these ports when the HP StorageWorks CIM Object Manager process starts.

Note, this screen will only display if a port conflict is detected. That is why the sequence to install HP SIM before CommandView is being recommended.

Figure 6.4 is a screen capture of SMI-S install on a RSA host that already has HP SIM installed with WMI Mapper.

|                                                                                                    | Get User Inp                                                                                                    |
|----------------------------------------------------------------------------------------------------|----------------------------------------------------------------------------------------------------|
| <ul> <li>Introduction</li> <li>License Agreement</li> <li>Choose Install Set</li> <li>Choose Install Options</li> <li>Security Groups Configur</li> <li>Get User Input</li> <li>Pre-Installation Summary</li> <li>Installing</li> <li>Get User Input</li> <li>Install Complete</li> </ul> | The installer detected the default ports (5988, 5989) are busy. Use<br>the available ports. Port1 5988 Port2 60000 |
| Anywhere by Macrovision –                                                                                                    |                                                                                                    |

Figure 6.4: SMI-S Install on a RSA with HP SIM

Once set, these ports can be verified by executing the *netstat* command mentioned above. You will see the following output:

. . . . . . . .

| ТСР | 0.0.0.0:5988  | 0.0.0.0:0 | LISTENING | 1712 [JavaWrapper.exe] |
|-----|---------------|-----------|-----------|------------------------|
| ТСР | 0.0.0.0:5989  | 0.0.0.0:0 | LISTENING | 460 [WMIServer.exe]    |
|     |               |           |           |                        |
| ТСР | 0.0.0.0:60000 | 0.0.0.0:0 | LISTENING | 1712 [JavaWrapper.exe] |

.....

Note that in this example (Figure 6.4 above) SMI-S is setup to use 5988 and 60000.

#### Procedure to reset the port numbers if Command View is already installed.

- Edit the following file: C:\Program Files\Hewlett-Packard\SMI-S\CXWSCimom\config\cxws.properties
- Locate the cxws.http.port and cxws.https.port and set to these values cxws.http.port=5988 cxws.https.port=60000
- Restart HP StorageWorks CIM Object Manager Service.

### Command View operating on the EVA 4400

The SMI-S provider cannot currently be installed on the ABM so SMI-S is required to be installed elsewhere in the LAN to serve as a proxy connection to the array.

The Command View installation kit allows for SMI-S to be installed on a server independently. SMI-S can be installed on the HP SIM CMS or any other server in the LAN.

SMI-S includes a utility named discoverer.bat for setting up the connection to the array ABM. This allows the SMI-S to pass connection requests to the array by having the IP address and credentials for the target ABM. This procedure can be invoked by double clicking on the following file:

C:\Program Files\Hewlett-Packard\SMI-S\EVAProvider\bin\discoverer.bat

This will open a command window: Refer Figure 6.5 below.

Note that the first line has the <u>http://localhost:5988</u> defined as default for the path to where SMI-S is running. This http port may have been changed if operating on the CMS as described above in the Port Setting information. This is the http port. The second and third line requires the credentials of the account set up for HP Storage Group access. When these items are entered the MENU is displayed. Refer Figure 6.5.

Figure 6.5: Setup up SMI-S Proxy for ABM—Step 1

| 🖾 C:\WINDOWS\system32\cmd.exe                                                                                            |
|----------------------------------------------------------------------------------------------------|
|                                                                                                    |
| Enter the SMIS host [default: http://localhost:5988] :<br>Enter the SMIS username :hpadmins<br>Enter the SMIS password : |
| Connecting to EVA SMIS in http://localhost Please wait                                                                   |
| 1.Add a CV IP<br>2.Remove a CV IP<br>3.Get the list of CV IPs<br>Ø.Exit                                                  |
| Please enter your choice :                                                                                               |

- Select 1 to Add a CV IP.
- Enter the IP address and the credentials for Command View on the ABM. The IP Address of the HP CVEVA on ABM must get added successfully. Refer Figure 6.6 below.

Figure 6.6: Setup up SMI-S Proxy for ABM—Step 2

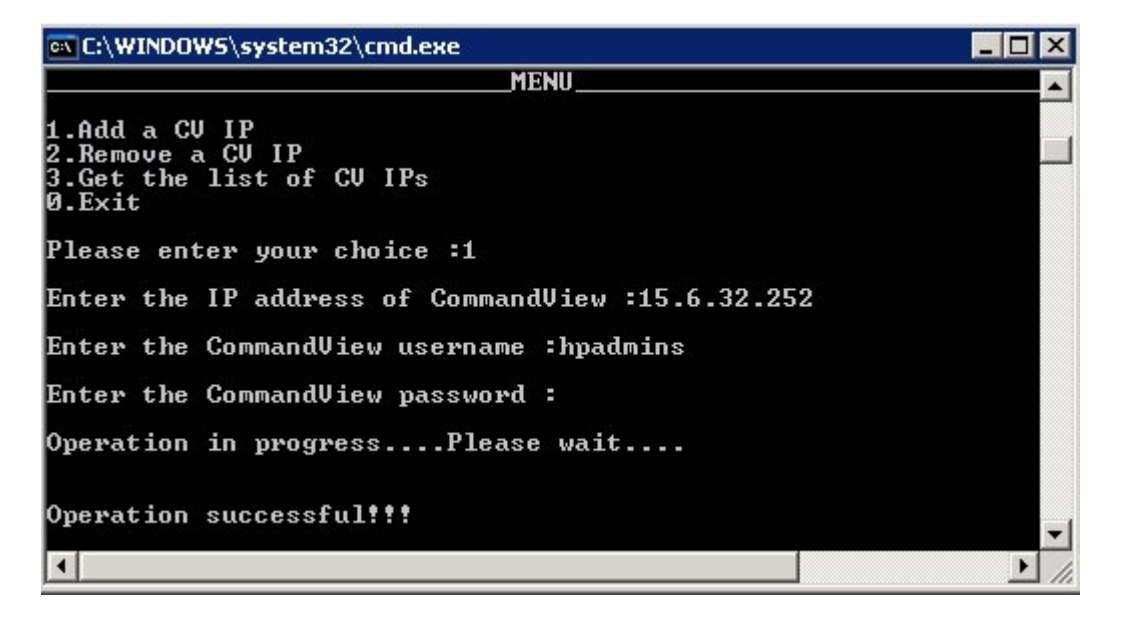

• Select 3 to view a list of the CV IPs. Refer Figure 6.7.

Figure 6.7: Setup up SMI-S Proxy for ABM—Step 3

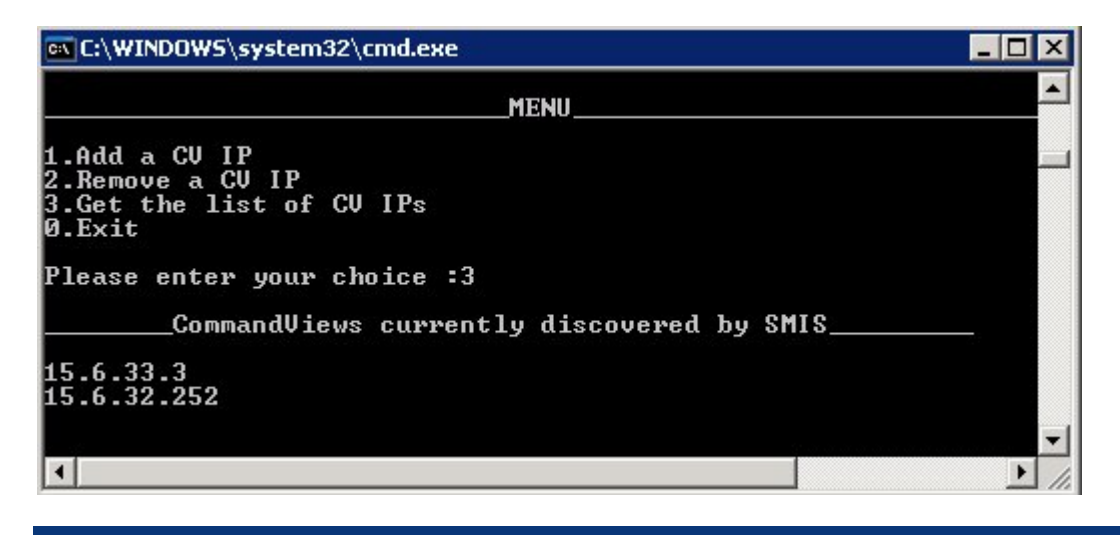

Note that if Command View is installed on the local host running discoverer you will also see the IP address for the local host in this list.

- Enter 0 to exit the discoverer utility
- Restart "HP StorageWorks CIM Object Manager" Service.

Now that SMI-S has a connection to the ABM, HP SIM will discover the EVA 4400 array being managed on the ABM by doing a discovery of the server running SMI-S.

# Configure HP SIM and HP CVEVA on Different Servers

When HP SIM and HP CVEVA are installed on 2 different servers, port conflict on port 5989 will not arise. Follow the regular installation procedures for both HP SIM and HP CVEVA as mentioned in the installation guide.

### Summary

The benefits of a unified server and storage infrastructure are very compelling. HP System Insight Manager together with HP StorageWorks Command View EVA provides a solid foundation for a unified server-storage management strategy.

### Technology for better business outcomes

© Copyright 2010 Hewlett-Packard Development Company, L.P. The information contained herein is subject to change without notice. The only warranties for HP products and services are set forth in the express warranty statements accompanying such products and services. Nothing herein should be construed as constituting an additional warranty. HP shall not be liable for technical or editorial errors or omissions contained herein.

Microsoft and Windows are U.S. registered trademarks of Microsoft Corporation.

4AA3-0426ENW, January 2010

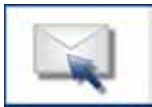

Get connected

www.hp.com/go/getconnected

Current HP drivers, support & security alerts delivered directly to your desktop

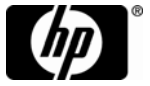